# オンラインイベント 手引書

作成:関西北陸ブロック学生事務局 永江孝太郎 2020年10月作成

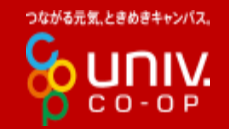

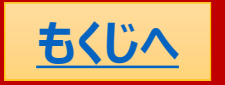

TOYAMA & OSAKA

関西北<u>陸ブロック</u>

KANSAI HOKURIKL

ADIHS OTON

ISHIKANA

INXII

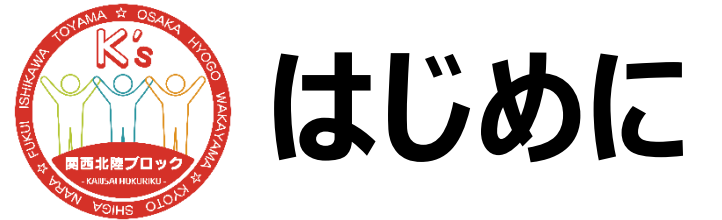

2020年突如新型ウイルスの脅威が襲ってきてたくさんの対面 での取り組みが中止せざるを得ませんでした。

そんななか、私たちはオンラインツールを用いてさぐりさぐりながら 新しい一歩を踏み出した2020年でした。

今後も2019年までの情勢に戻る見通しは立たない中、私たちはオンラインを用いた取り組みもしていく必要があると思われます。その際にこちらの手引書をうまく活用し、取り組みを成功に導いていただければと思います。

基本的にZoomを用いたオンライン企画を想定し、説明していきますが、Zoomの仕様が変 更されることがありますので注意してください。ここでは2020年10月現在での最新版バージョ ン5.3.2で説明します。

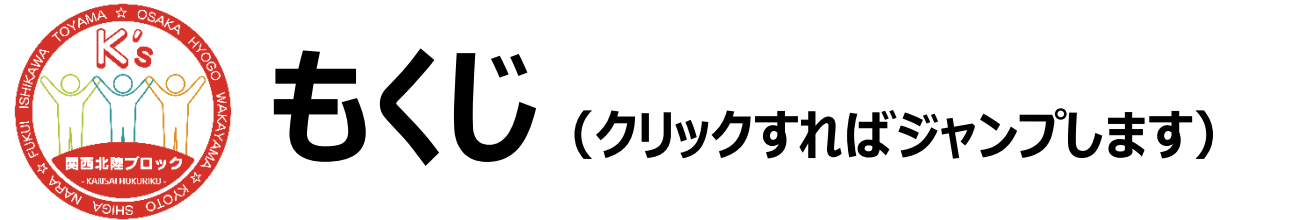

甲」、认み Section 1 (<u>フォームの作成、個人情報の取り扱い</u>) Section 2 当日携行版 (<u>説明、もちもの、URL、資料、タイムテーブル、ハイパーリンク</u>) Section 3 マニュアル作成 (役割振り分け、タイムスケジュール) Section 4 (スライド、Jamboard、班分け、アンケート) Section 5 当日の動き まずここを読んでもいいかも

時系列順に構成してい ますが、取り組み前に 一旦すべて目を通した ほうが全体像が分かって 良いと思います。

一番大事な部分。ここは必見!

(Zoom設定、参加者入室、始まり、ホストの動き、ブレイクアウトセッション、動画、終わり)

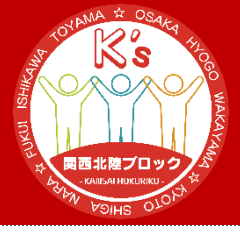

# Section1 申し込み

p4~p8 計5p

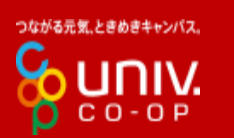

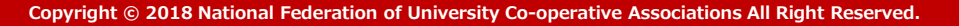

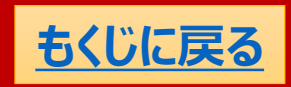

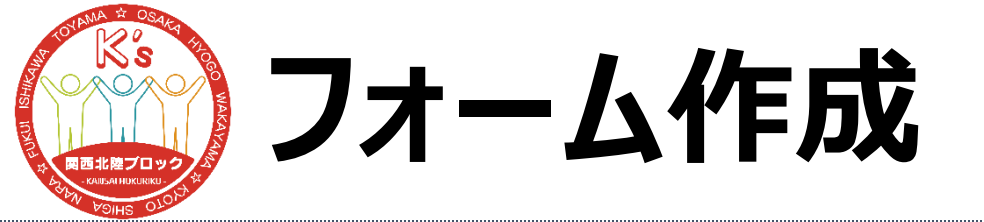

(1/2)

### まずは参加者を募集しましょう。

### URLを公開して飛び入り参加待ちでもいいですが、 <u>Zoombombing</u>発生の危険性があるので事前申し 込み制が好ましいと思います。

### GoogleフォームやMicrosoft Formsなどを使用して 作成しましょう。

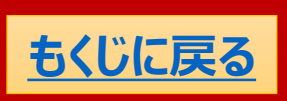

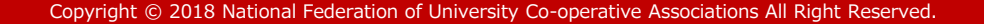

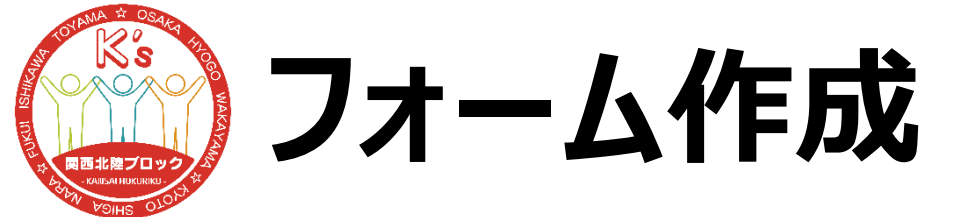

### フォームで聞く項目として連絡先(メールアドレスな ど)は入れておくとよいでしょう。

当日携行版などを発信する際に必要だからです。

# ただし、個人情報を集める際には取り扱いに十分注意しましょう。

またフォームを作成したら情報宣伝を頑張っていきま しょう!

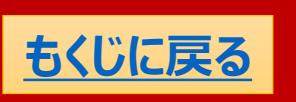

(2/2)

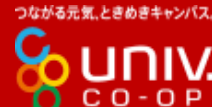

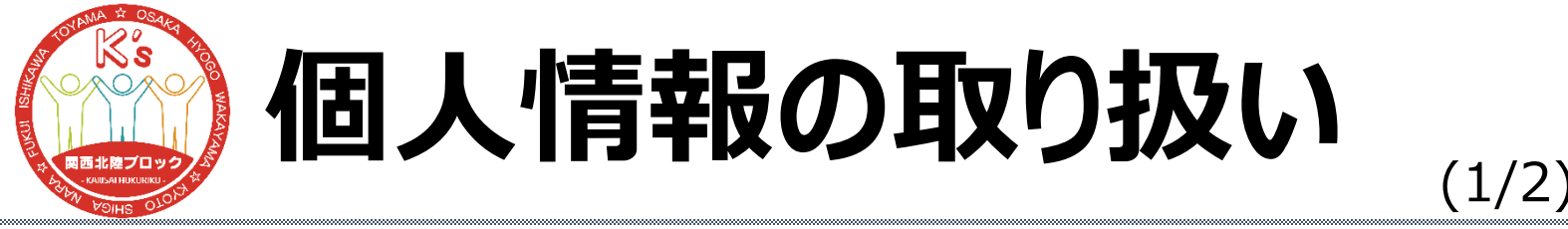

### フォームで個人情報を集める際にはその取り扱いには 十分注意しましょう。

流出してしまえば、信用を失うことになってしまいます。

フォームの結果を見ることができる人数を絞ったり、 Excelファイルにはパスワードをかけたりしましょう。 Excelファイルのパスワードのかけ方はこちらを参照して ください。→ ↓

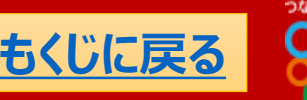

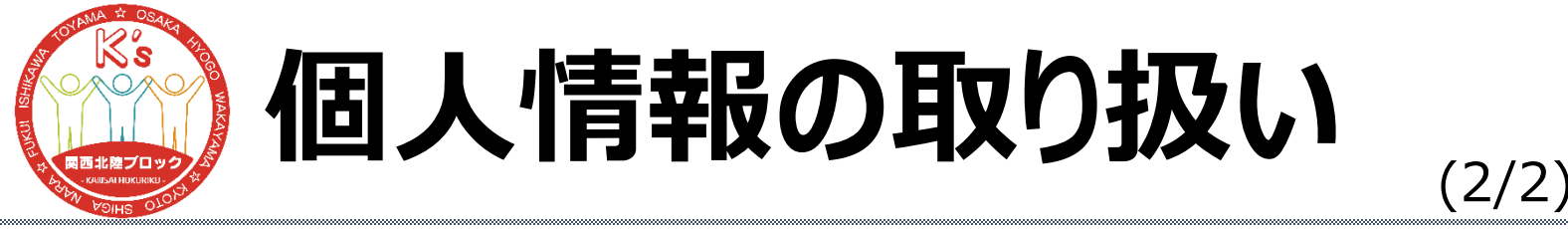

### フォームで個人情報を集める際にはその取り扱いには 十分注意しましょう。

流出してしまえば、信用を失うことになってしまいます。

### また集めたメールアドレスに対して情報発信のために メールを送る際には宛先をBccにして受信者がお互い に分からないようにしましょう。

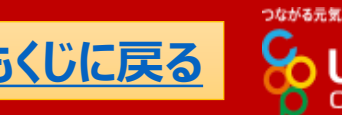

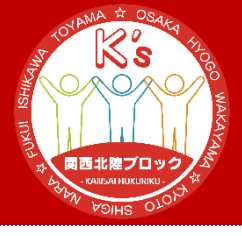

# Section 2 当日携行版

#### p9~p18 計10p

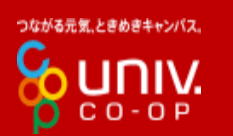

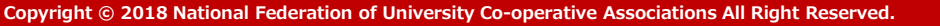

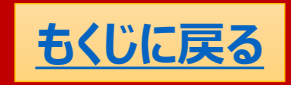

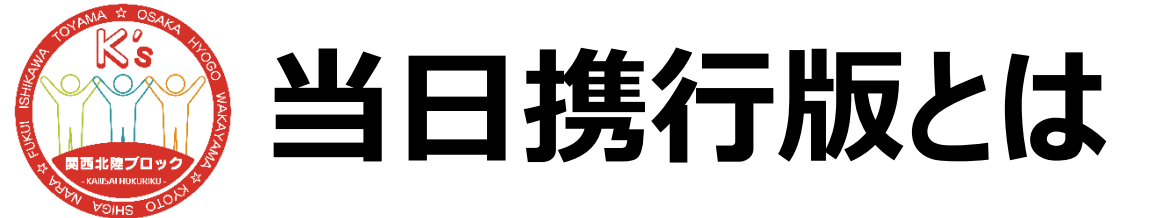

### オンラインということで、参加するための案内が必要です。 特に必要な物はZoomのミーティングURLでしょう。

### 2020年度全国共済セミナー@関西北陸ブロックでの 当日携行版を例としてみてみましょう。

#### $\rightarrow$ $\downarrow$

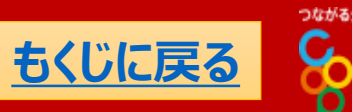

(1/1)

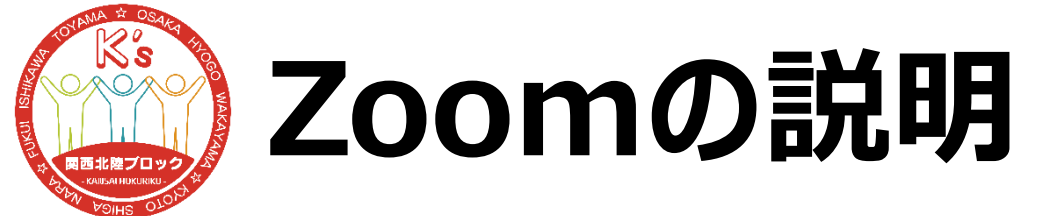

そもそもZoomを使うのが初めてという人もいるかもしれません。当日携行版にはZoomの入り方をはじめとした各コンテンツの使い方を掲載しておくとよいでしょう。

### Zoomの参加マニュアル→ ∓ ∓ と

GoogleJamboardマニュアル→ **↓** を掲載しておきますのでもしよければお使いください。

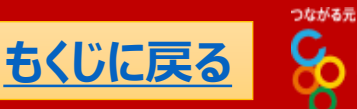

(1/1)

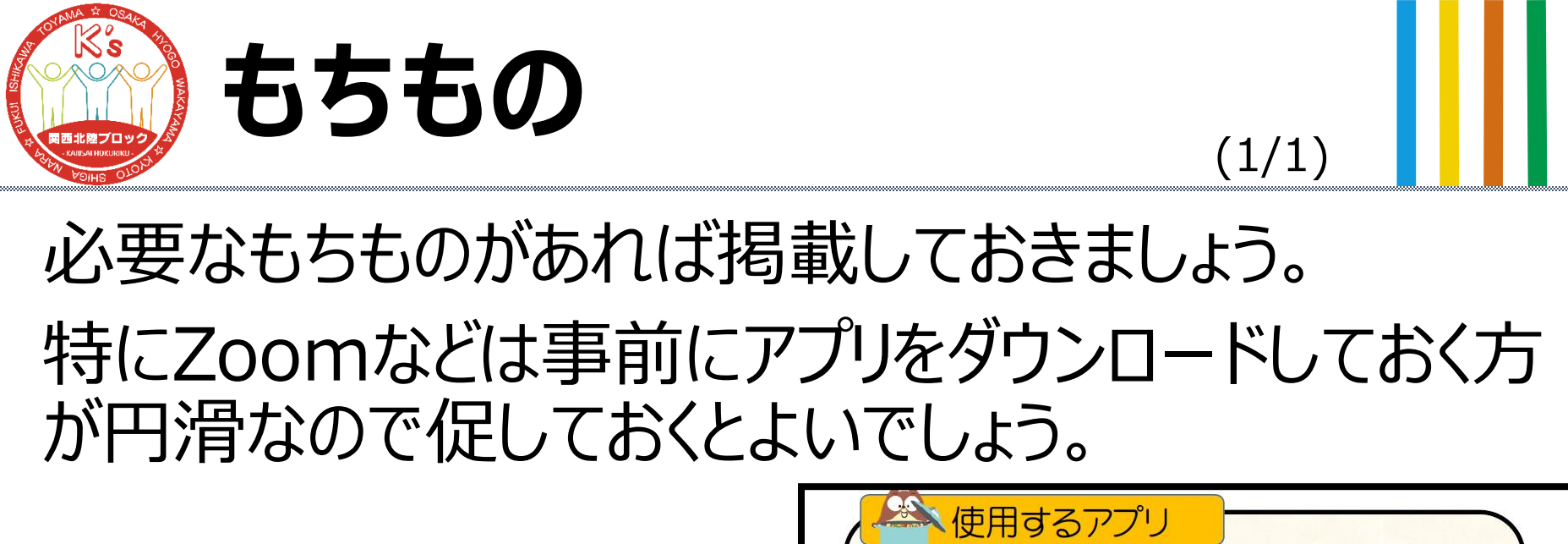

特にマイク付きイヤホンは掲載しておくべきでしょう。

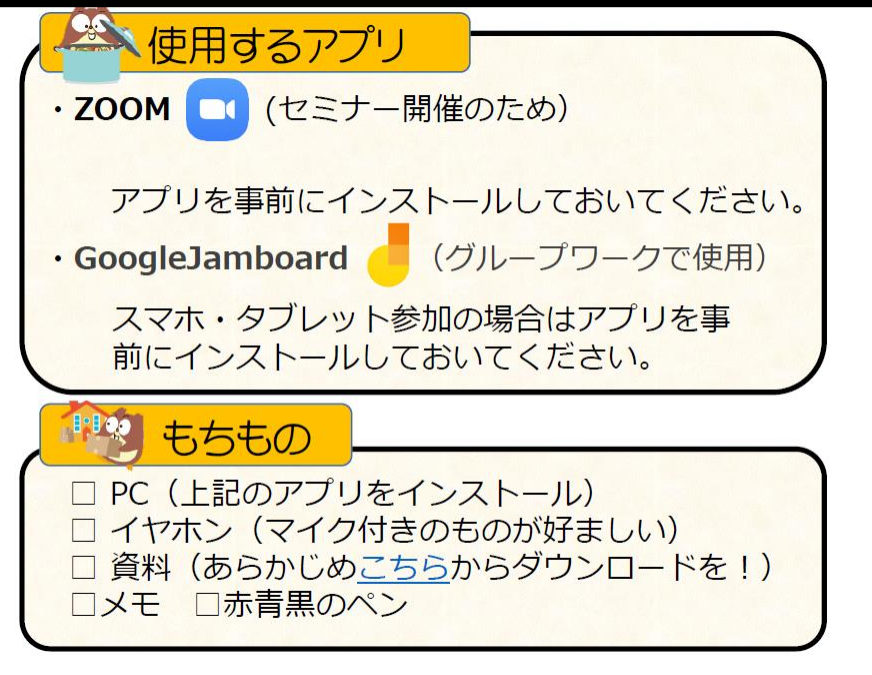

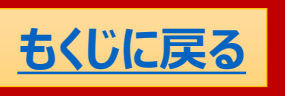

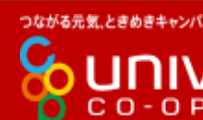

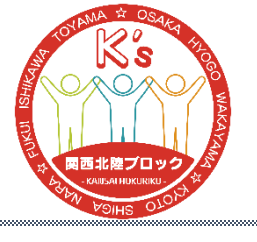

### ZoomURL

(1/1)

Zoomミーティングへの リンクがあれば最低限 いいですが、QRコード などがあると親切かもし れません。

右図では「Ch1」という 部分にURLを<u>ハイパー</u> リンクにしています。

| <ul> <li>Zoom会場表</li> <li>1日目(9/12) チャンネル番号を押せばジャンプします。</li> </ul> |               |              |               |               |  |
|--------------------------------------------------------------------|---------------|--------------|---------------|---------------|--|
|                                                                    | <u>Ch1</u>    | <u>Ch2</u>   | <u>Ch3</u>    | <u>Ch4</u>    |  |
| QR<br>⊐−⊦ <sup>⊬</sup>                                             |               |              |               |               |  |
| ミーティング<br>ID                                                       | 867 5975 0743 | 456 437 9597 | 899 2164 1704 | 871 6455 9715 |  |
| パスワード                                                              | 637830        | 708159       | 236410        | 107019        |  |
| 概要                                                                 | メイン<br>チャンネル  |              |               |               |  |
| 分人会                                                                |               | А            | В             | С             |  |
|                                                                    |               |              |               |               |  |

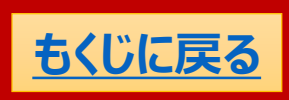

つながる元気、ときめきキャンパス

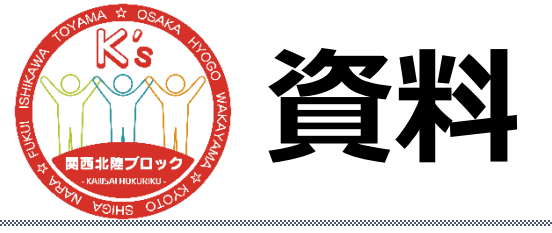

(1/1)

なにか事前に配布したい場合は オンラインのドライブ(Googleド ライブやMicrosoft OneDrive など)やギガファイル便などを利用 するとよいでしょう。

そのURLを掲載しておきましょう。 またJamboardも使用するとき は事前にURLを掲載しておくとよ いでしょう。

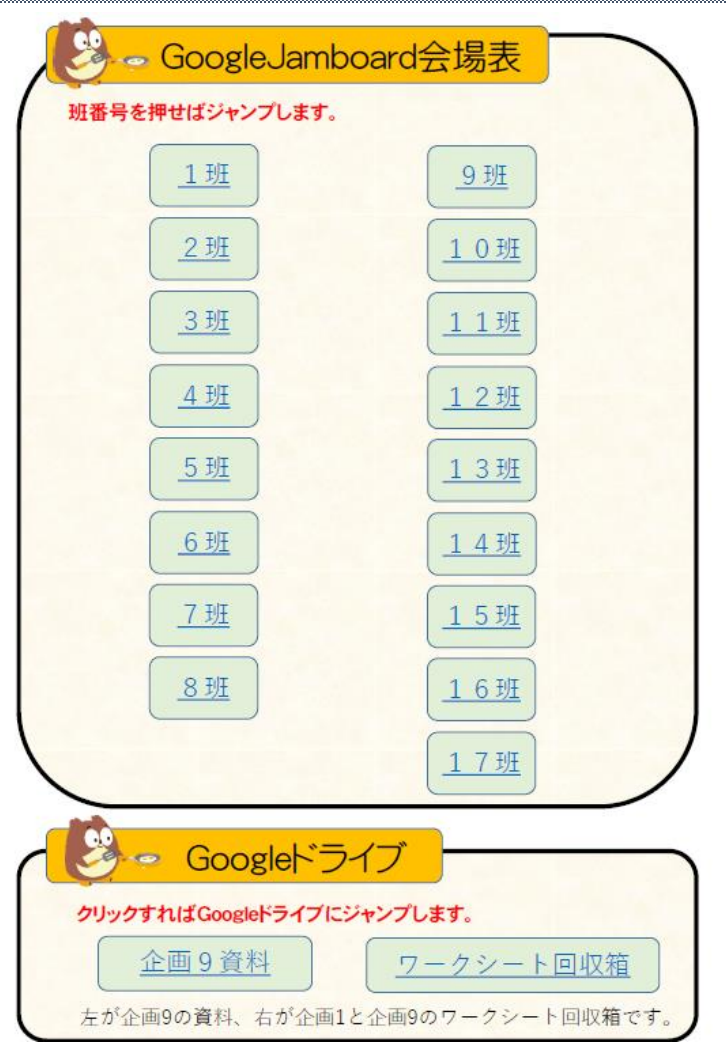

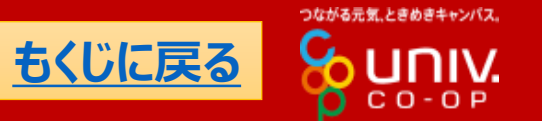

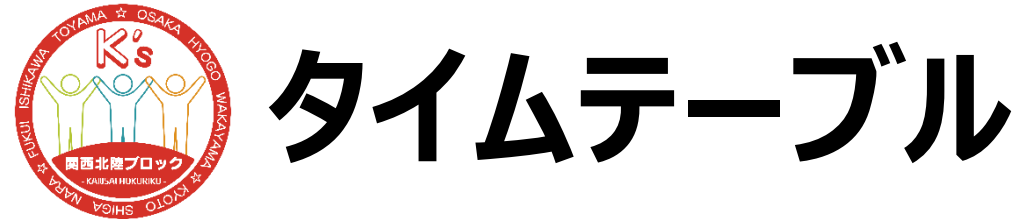

#### (1/1)

| 申し込みの時点で伝えているか   |
|------------------|
| もしれませんが、タイムテーブルな |
| どもあると参加者にとって親切で  |
| しょう。             |

| £                            | 91    | ムテープ  | ブル   |          |  |
|------------------------------|-------|-------|------|----------|--|
| 1日目(9/12) 12:30~13:00の間に入室を! |       |       |      |          |  |
|                              | 開始時刻  | 終了時刻  | 所要時間 | 内容       |  |
|                              | 13:00 | 13:45 | 0:45 | 開会式&アイブレ |  |
|                              | 13:45 | 14:25 | 0:40 | 企画1の時間   |  |
|                              | 14:25 | 14:30 | 0:05 | 休憩       |  |
|                              | 14:30 | 15:10 | 0:40 | 企画2の時間   |  |
|                              | 15:10 | 15:15 | 0:05 | 休憩       |  |
|                              | 15:15 | 15:55 | 0:40 | 企画3の時間   |  |
|                              | 15:55 | 16:00 | 0:05 | 休憩       |  |
|                              | 16:00 | 16:50 | 0:50 | 企画4の時間   |  |
|                              | 16:50 | 17:10 | 0:20 | 1日目のまとめ  |  |

2日目(9/13)

#### 12:30~13:00の間に入室を!

つながる元気、ときめきキャンパス。

C O - O P

| 開始時刻  | 終了時刻  | 所要時間 | 内容       |
|-------|-------|------|----------|
| 13:00 | 13:15 | 0:15 | お昼の会     |
| 13:15 | 13:55 | 0:40 | 企画5の時間   |
| 13:55 | 14:00 | 0:05 | 休憩       |
| 14:00 | 14:40 | 0:40 | 企画6の時間   |
| 14:40 | 14:45 | 0:05 | 休憩       |
| 14:45 | 15:25 | 0:40 | 企画7の時間   |
| 15:25 | 15:35 | 0:10 | 休憩       |
| 15:35 | 16:15 | 0:40 | 企画8の時間   |
| 16:15 | 16:25 | 0:10 | 休憩       |
| 16:25 | 17:05 | 0:40 | 企画9の時間   |
| 17:05 | 17:20 | 0:15 | 閉会式&写真撮影 |

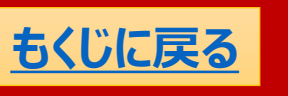

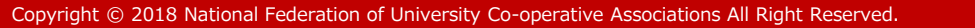

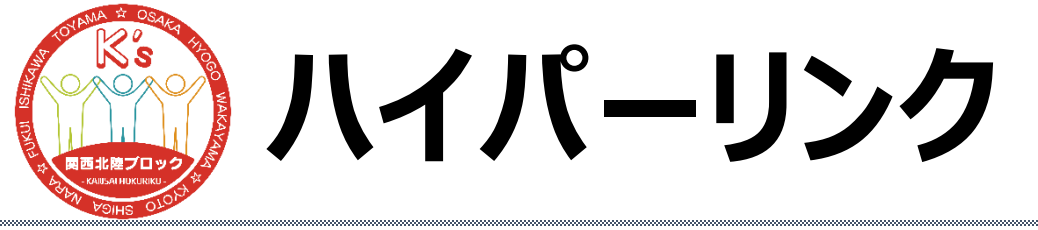

当日携行版に載せるURLはすべてハイパーリンクにし ておけば長いURLを掲載する必要がないので使うとよ いかもしれません。

次からはPowerPointなどでのハイパーリンクの付け方 を紹介します。

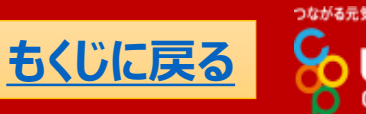

(1/3)

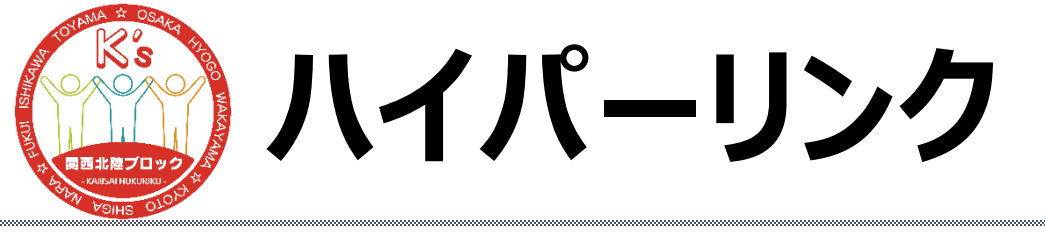

### PowerPointなどでハイパーリンクをつけたい文字列を 選択し、右クリックして「ハイパーリンク」を選択。

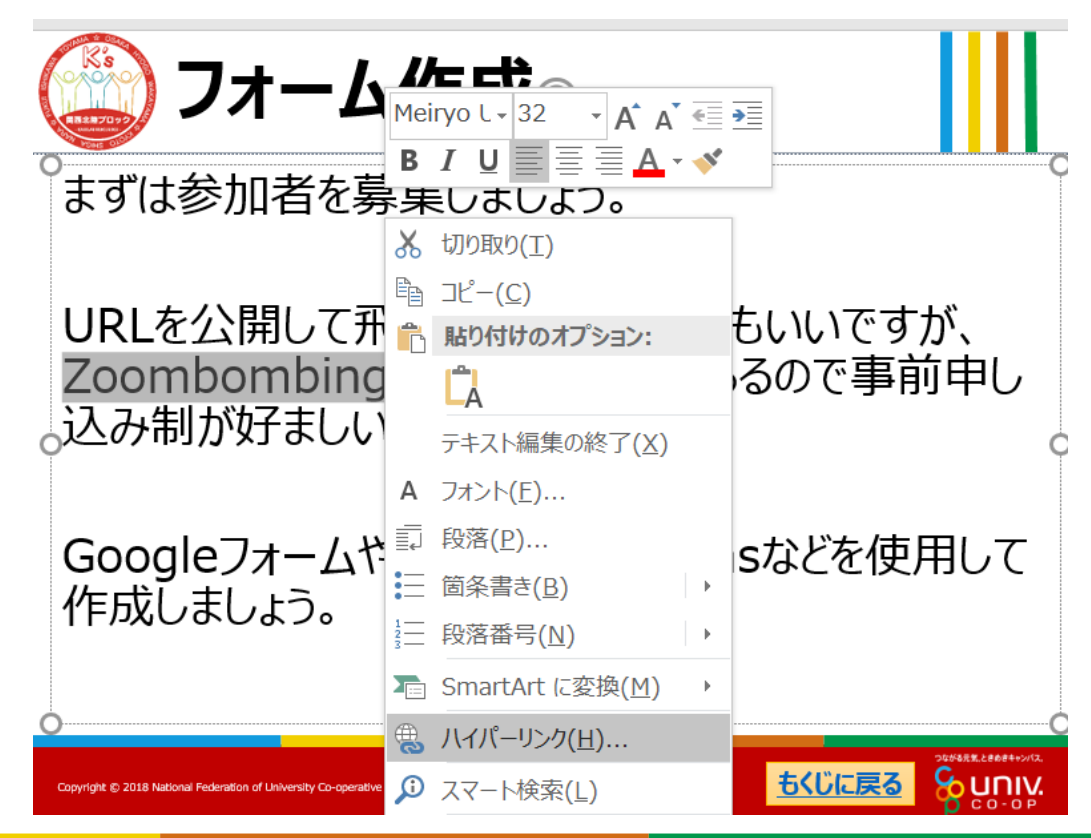

(2/3)

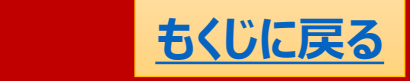

つながる元気、ときめきキャンパス

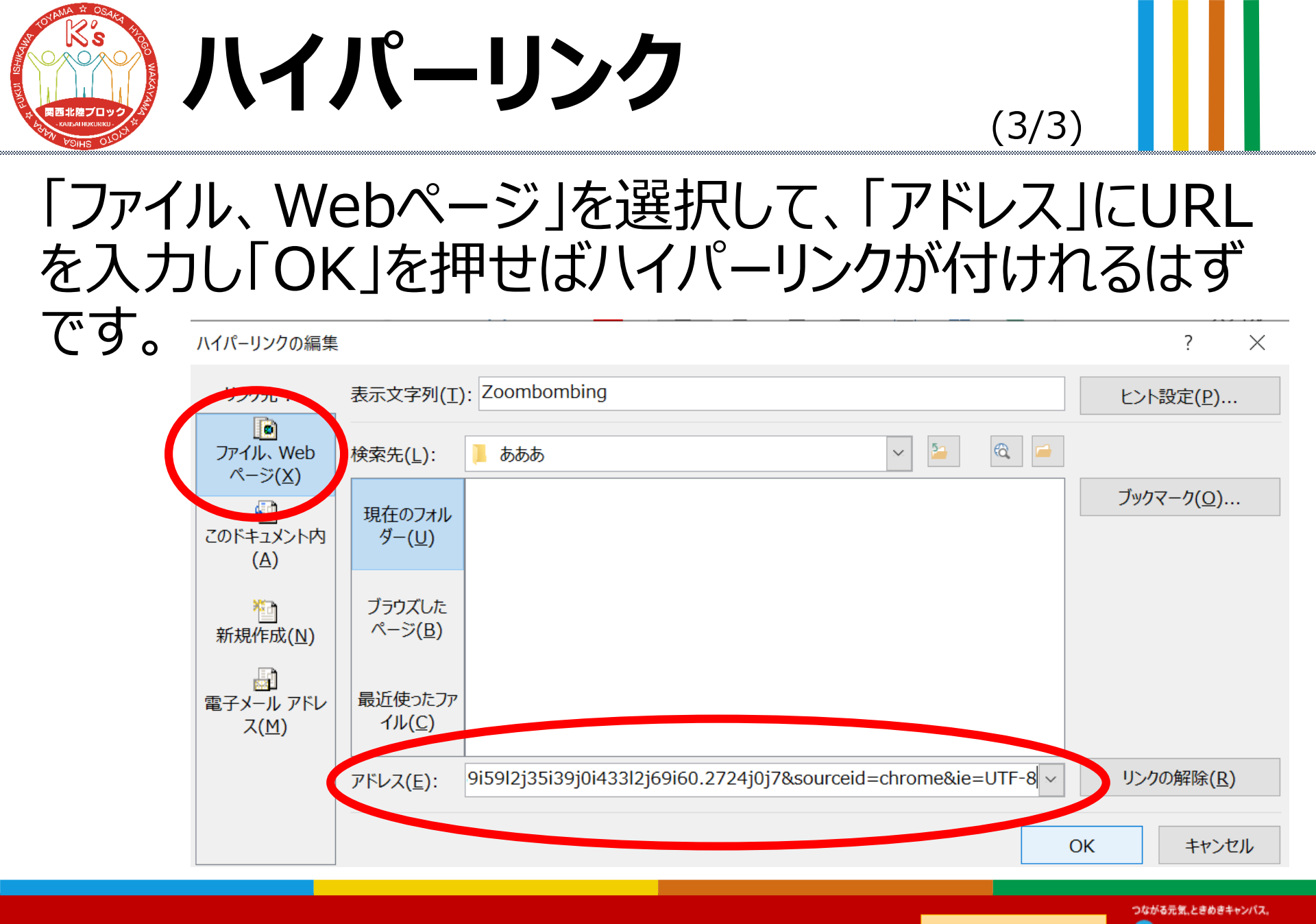

もくじに戻る

C O - O P

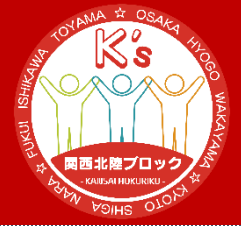

# Section3 マニュアル作成

p19~p25 計7p

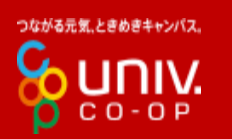

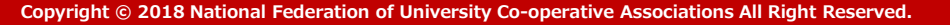

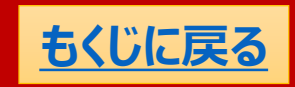

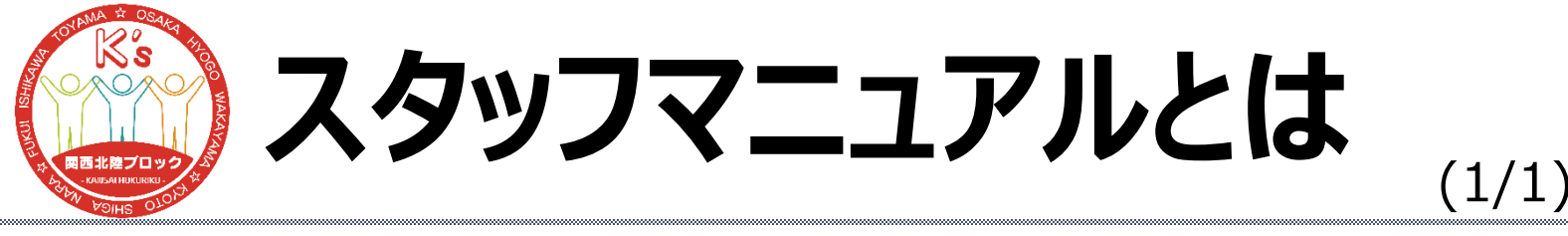

### スタッフマニュアルを作成しておくと当日の動きが全員把 握できるので良いでしょう。

なんといってもZoomを扱う際はホストが一番大変です が、ホストが何をすればいいかということが整理されるの で作っておけば当日スムーズに進行することができると 思います。

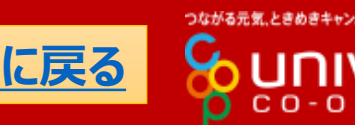

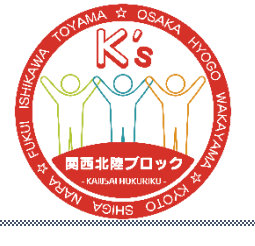

### 役割振り分け

役割も事前に振り分けておいて書いておくと当日の動 きが分かりやすいかと思います。以下はざっと役割を上 げてみたので参考にしてみてください。

- ・Zoomのホスト
- ・Zoomのチャット受付など緊急時対応
- ・チャットでのアナウンス
- ・司会、GL、共同ホストでの見回り
- などなど

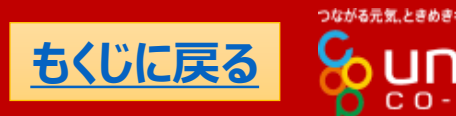

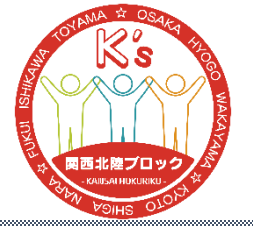

### 役割振り分け

またホストの回線が落ちてしまったとき用に、バックアップ ホストとして別にパソコンも用意しておいたほうがいいで しょう。

共同ホストにしておいてホストの回線が落ちてしまったと きに対応できるようにしておきましょう。

ホストとは別の人を用意してもいいですが、パソコンが2 台あるなら同じ人になってもいいと思います。

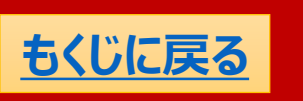

(1/1)

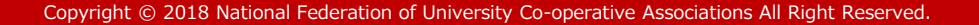

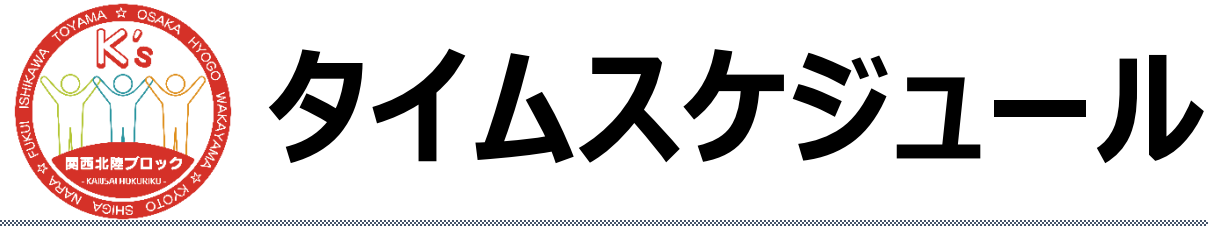

細かいタイムスケジュールを載せてその際の細かい動き も掲載しておくとよいでしょう。

# 特にブレイクアウトセッションが何分間なのかは一目でわかるようにしておけば混乱がなくていいです。

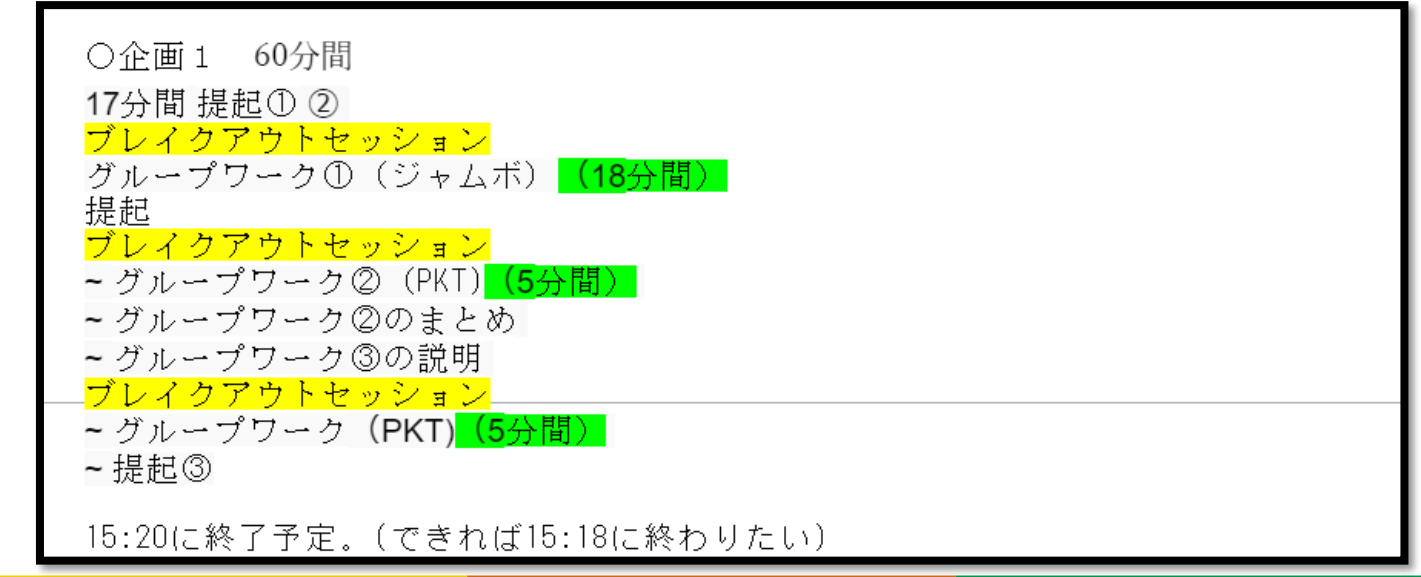

(1/3)

もくじに戻る

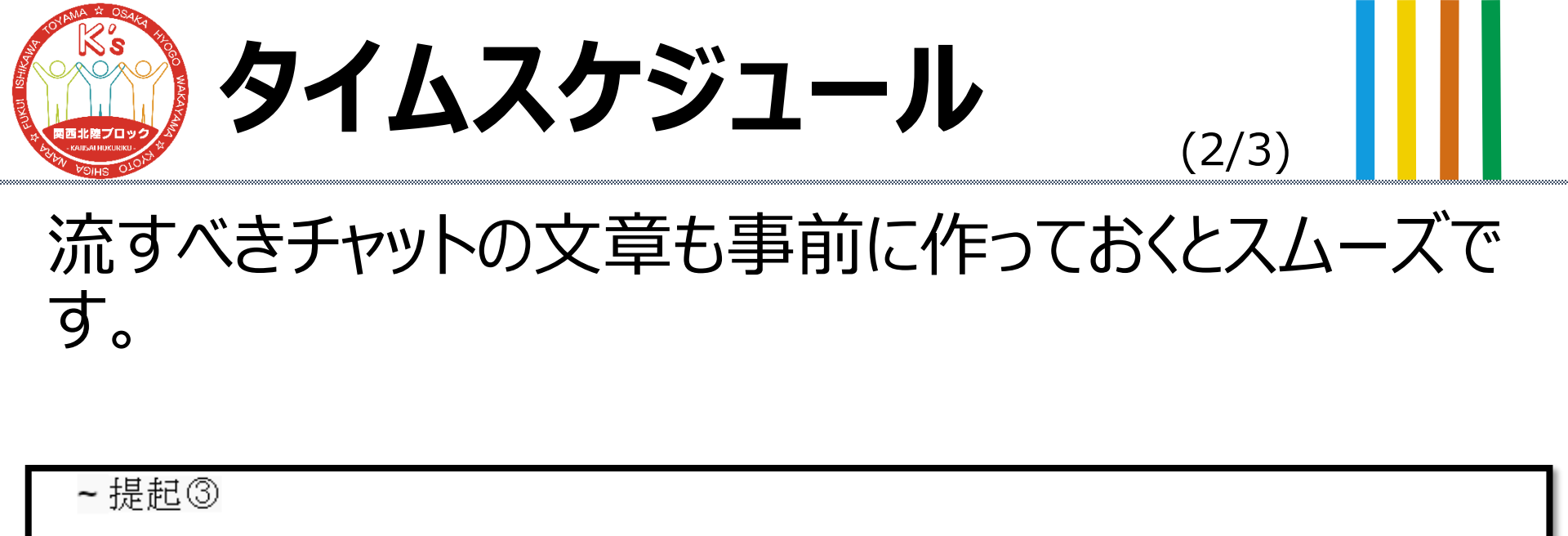

15:20に終了予定。(できれば15:18に終わりたい)

<mark>企画ごとの感想記入はこちら</mark>

- 〇分間休憩

↓これ流す

https://forms.office.com/Pages/ResponsePage.aspx?

<u>id=pmuBgKrkMkCXgNryBVYr6CewQNRtm9NDvT4QST5mYNFUQkk4NzdDMEVSRTd</u>

企画①お疲れ様でした。【<u>15:XX</u>】まで休憩です。カメラオフやミュート機能を使って

ください。決してZoomミーティングから退出しないようにしてください。

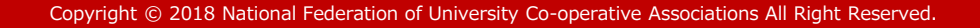

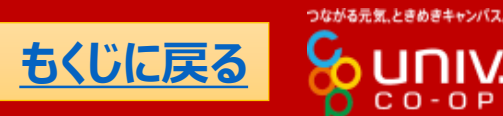

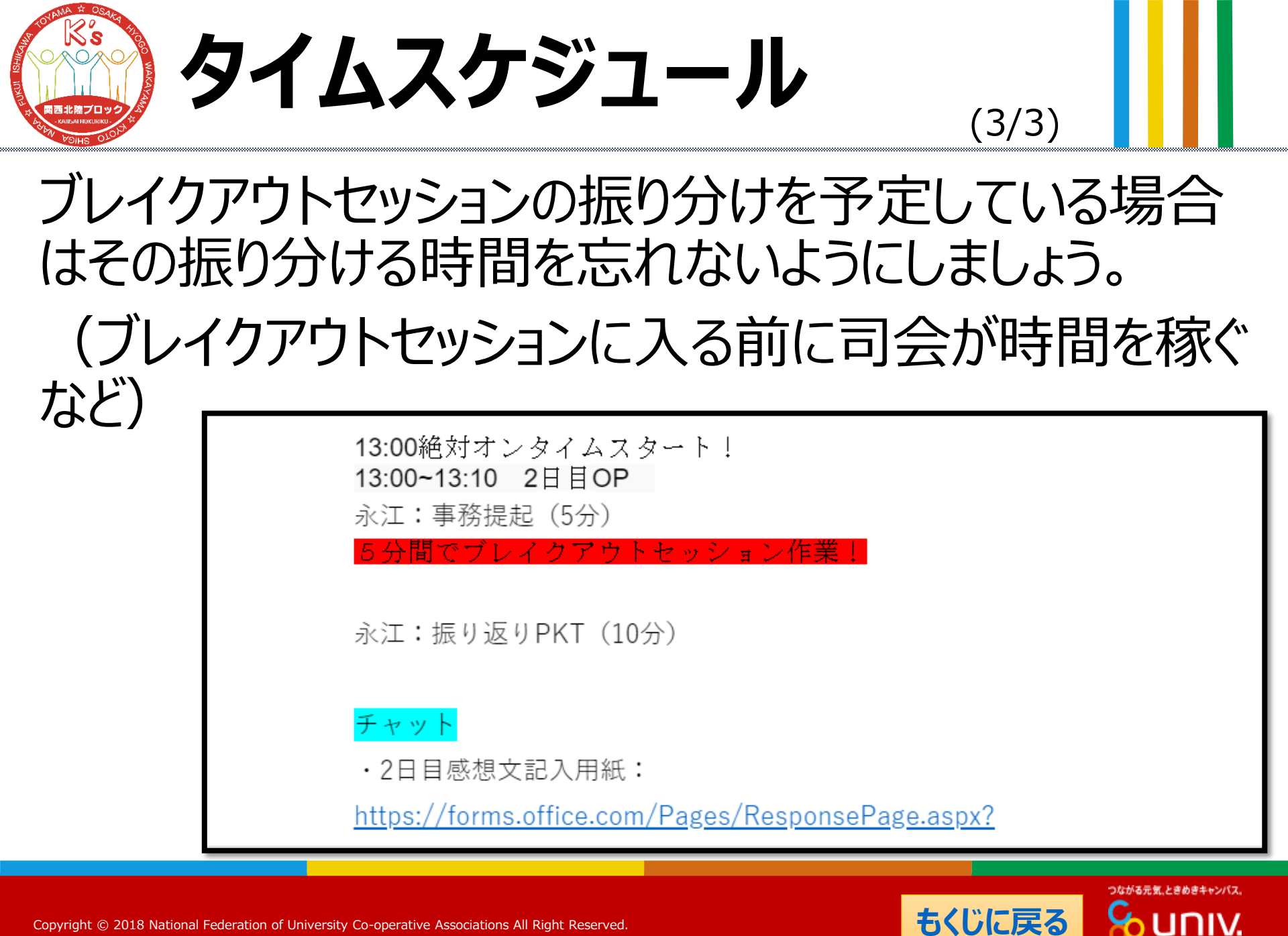

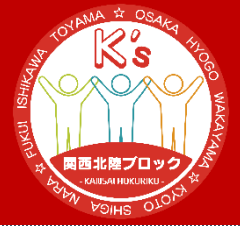

# Section 4 準備

#### p26~p33 計8p

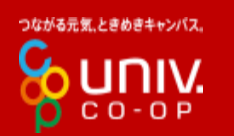

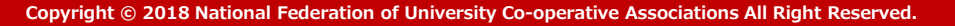

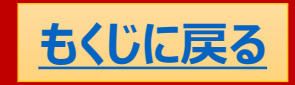

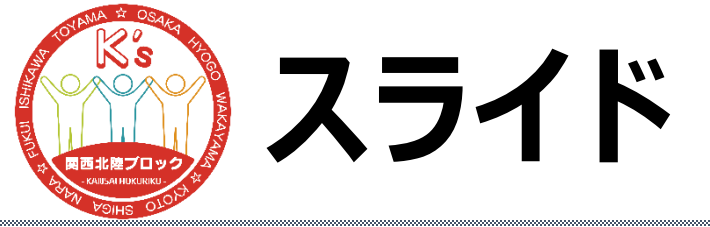

(1/2)

### PowerPointなどを駆使して、事務諸注意などをはじ めとしたスライドを作っておけば、当日は画面共有して 視覚的に参加者に伝えることができてよいでしょう。

### ただし、オンラインでの画面共有の場合、アニメーション はスムーズに動かないことが多いです。アニメーションは できるだけ使わず、スライド数を増やして動かすことで分 かりやすいものになるでしょう。

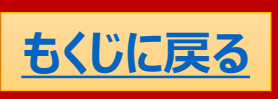

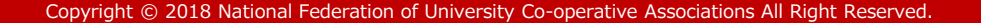

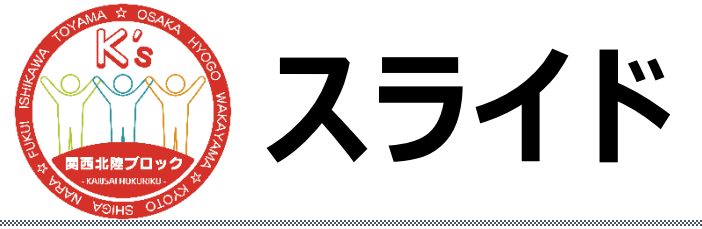

# ただし、オンラインでの画面共有の場合、アニメーションはスムーズに動かないことが多いです。

アニメーションはできるだけ使わず、スライド数を増やし て動かすことで分かりやすいものになるでしょう。

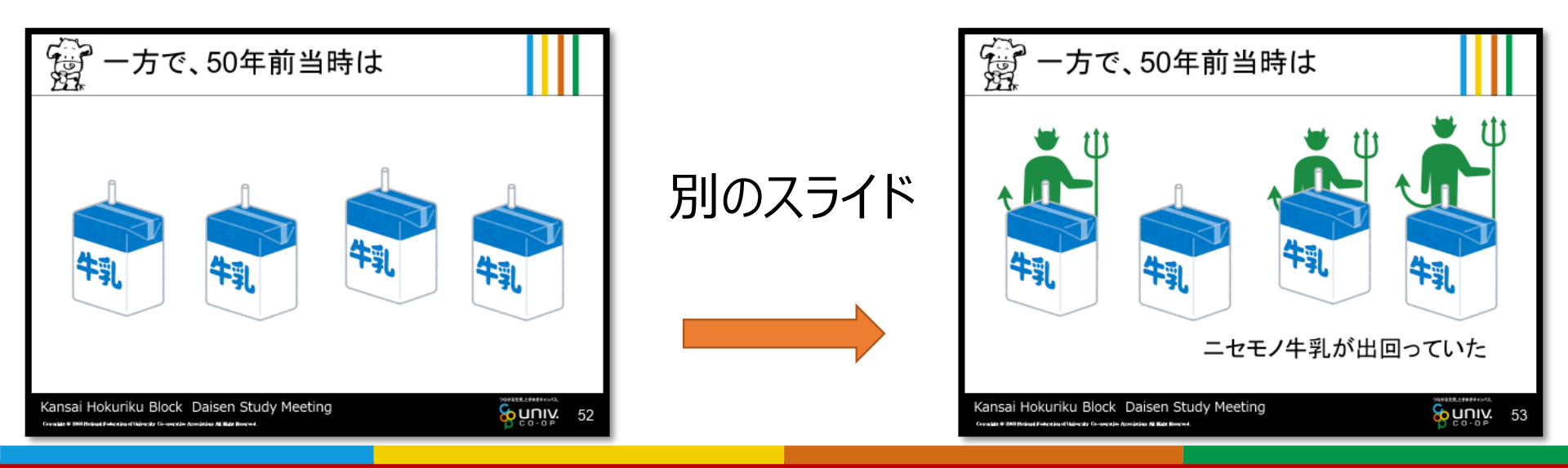

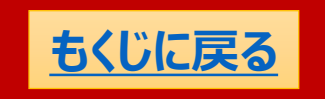

つながる元気、ときめきキャンパス

(2/2)

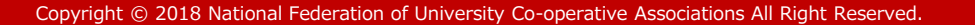

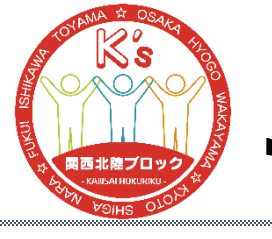

### Jamboard

#### (1/1)

# Jamboardも使用する場合は事前に作っておきましょう。白紙のものでもいいですが、事前にガイドを作っておくと良いかもしれません。

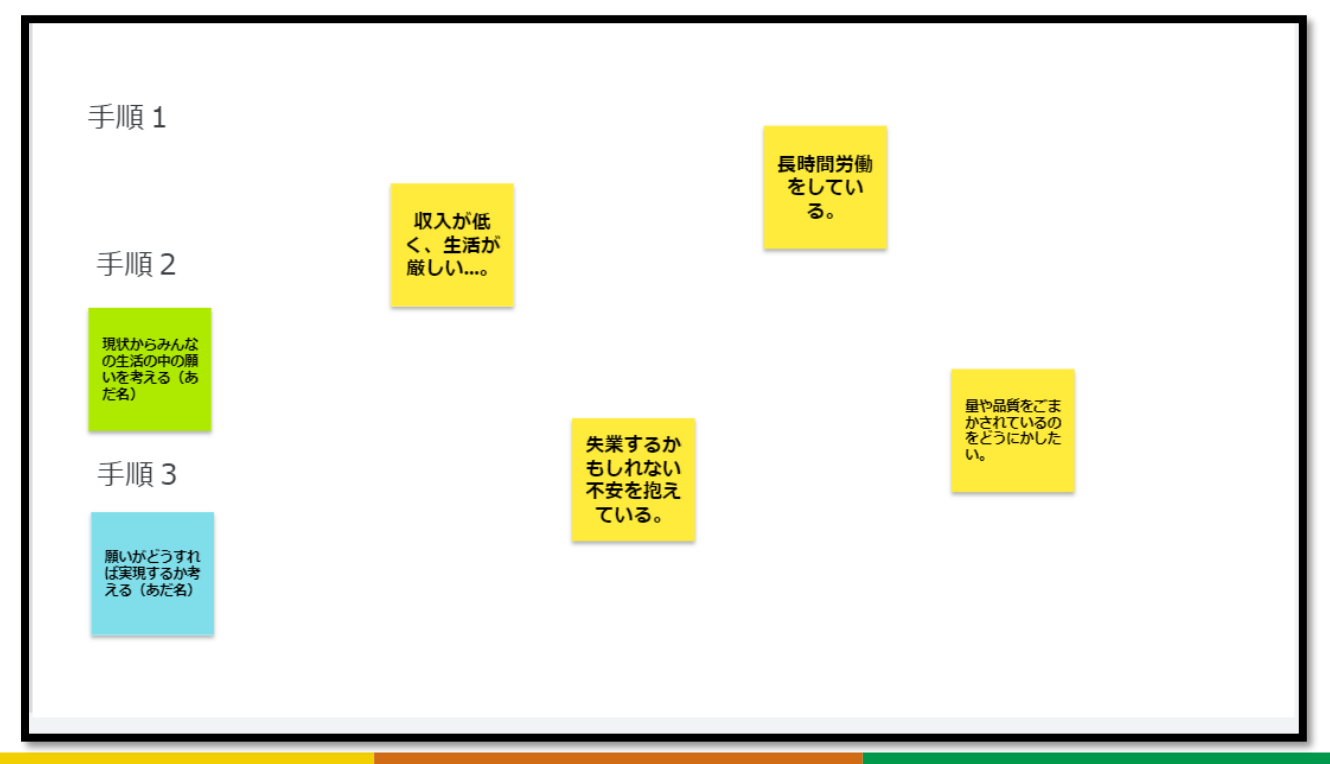

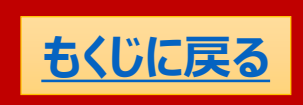

つながる元気、ときめきキャンパス

со

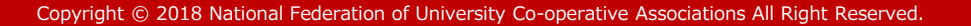

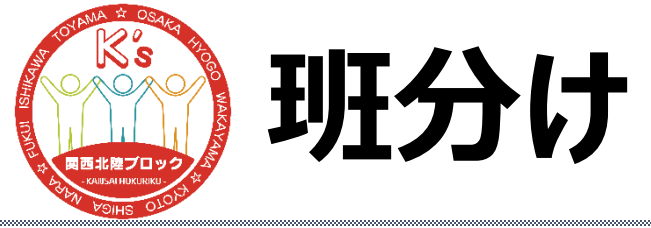

(1/2)

### 参加者が確定したら班分けをしましょう。

### 話しやすさのためにも特に男女比などは考慮したほうが いいと思います。

班分けが確定したらそれを参加者に共有すれば当日 スムーズにいくかもしれません(メールを送るか用意して おいたドライブなどに入れて共有するかだと思います)。 この際個人情報なので必ずパスワードをかけ、参加者 しかわからないようにパスワードを伝えて共有しましょう。

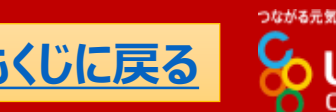

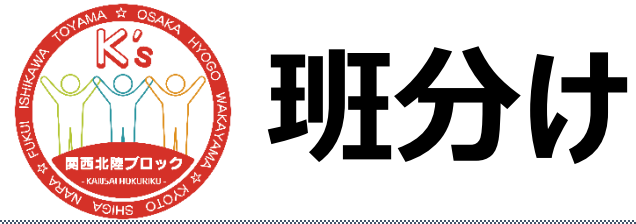

(2/2)

### 班分けが確定したらZoomのブレイクアウトセッションを 事前に割り当てておいてもいいかもしれませんが、少し 複雑です。しなくても当日頑張れば問題ないです。

### 付録としてこの巻末に<u>事前割り当て</u>の方法を掲載して おきます。

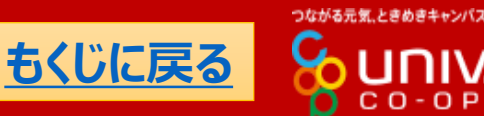

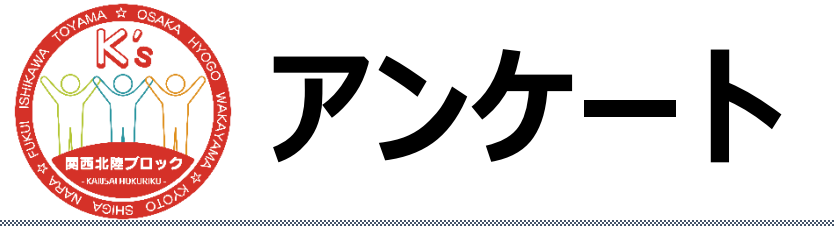

(1/2)

取り組みを通して組合員がどう変わったかというものを はかるために事後アンケートを用意してもいいかもしれ ません。

申し込みと同様にアンケートフォームを作って、取り組 み中や取り組み後にそのフォームのURLを流して答え てもらいましょう。

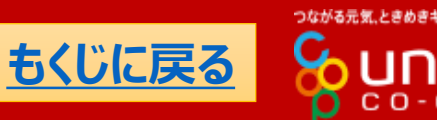

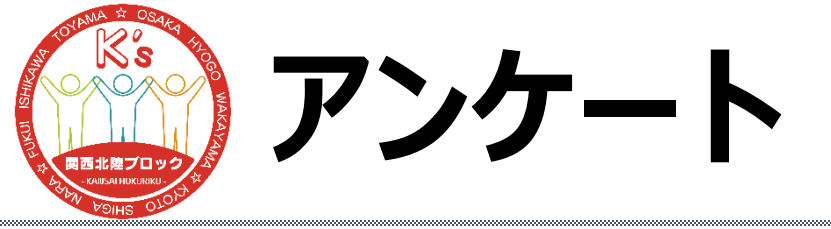

(2/2)

### 取り組みを通して組合員がどう変わったかというものを はかるために事後アンケートを用意してもいいかもしれ ません。

取り組みの評価だけ でなく、アンケート項 目次第でその時の 組合員の現状も把 握できます。

- 3. 【企画1】なぜ大学生協は「よりよい生活と平和」を目指しているのか理解できましたか?  $\overleftrightarrow ~ \overleftrightarrow ~ \bigstar ~ \bigstar$
- 4. 【企画1】企画1を通して大切だと思ったことや気づいたことなどを自由に書いてください

回答を入力してください

5. 【企画2】組合員の声と参加がなぜ大学生協にとって必要なのかということが理解できましたか?

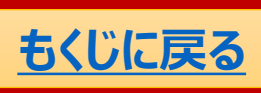

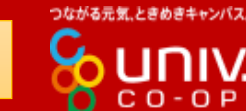

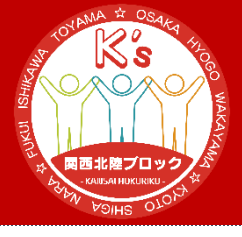

# Section 5 当日の動き

p34~p56 計23p

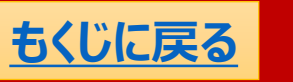

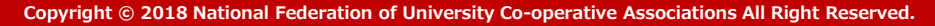

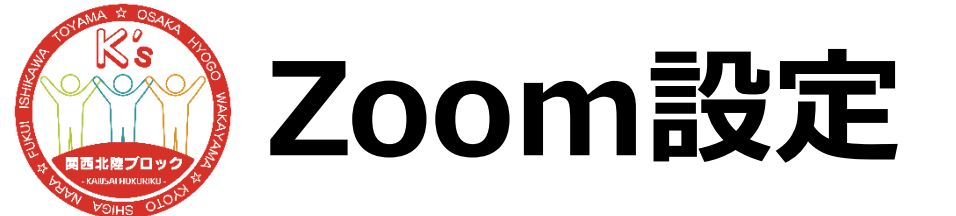

### 企画が始まる前にZoomの設定が正しいものになって いるか確認しましょう。

### 詳しくはZoomマニュアルをご覧ください。→ ∓

### 次からはおすすめの設定を紹介します。

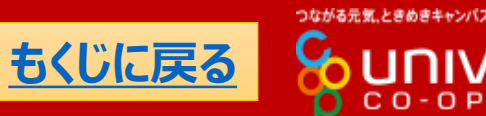

(1/7)

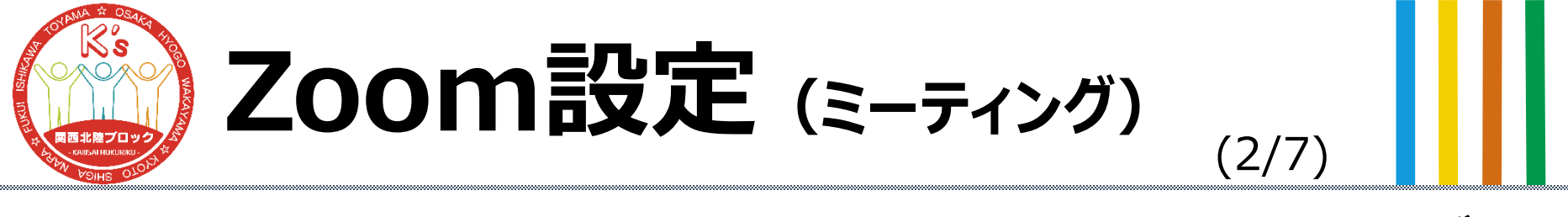

### 「参加者」を表示して「…」を選択すればミーティングの 設定が出てきます。

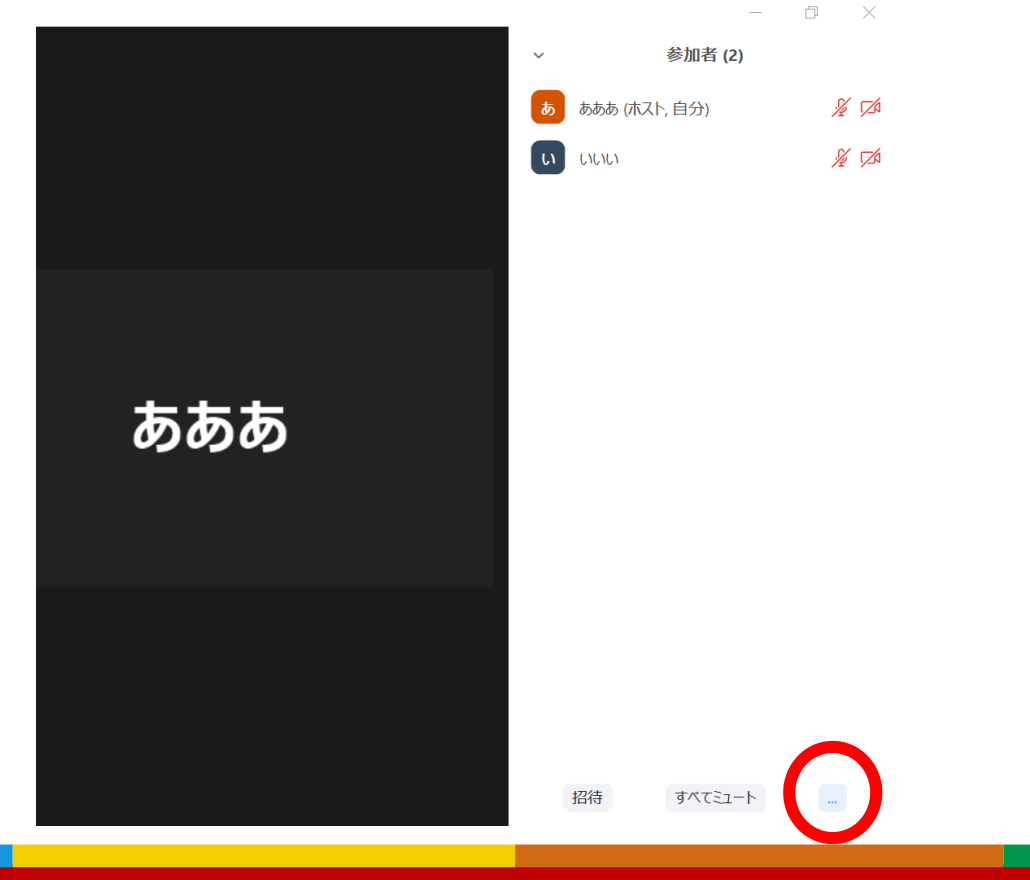

つながる元気、ときめきキャンパス

もくじに戻る

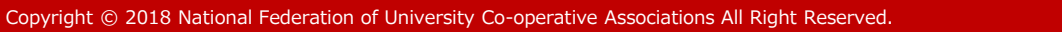

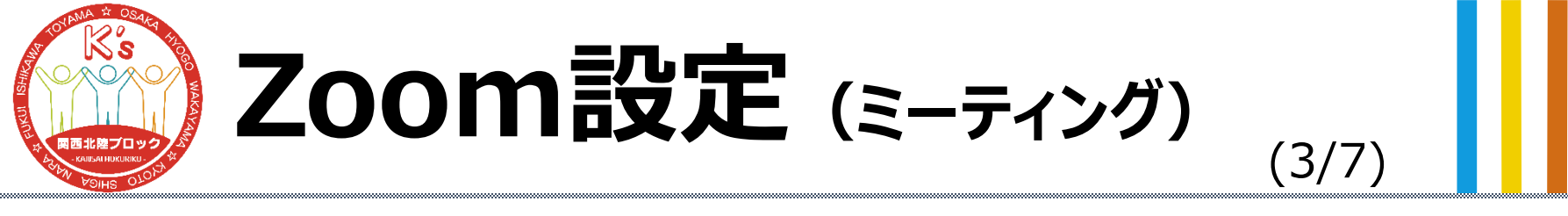

### 大人数の場合は入室時に参加者をミュートにする方 が良いでしょう。

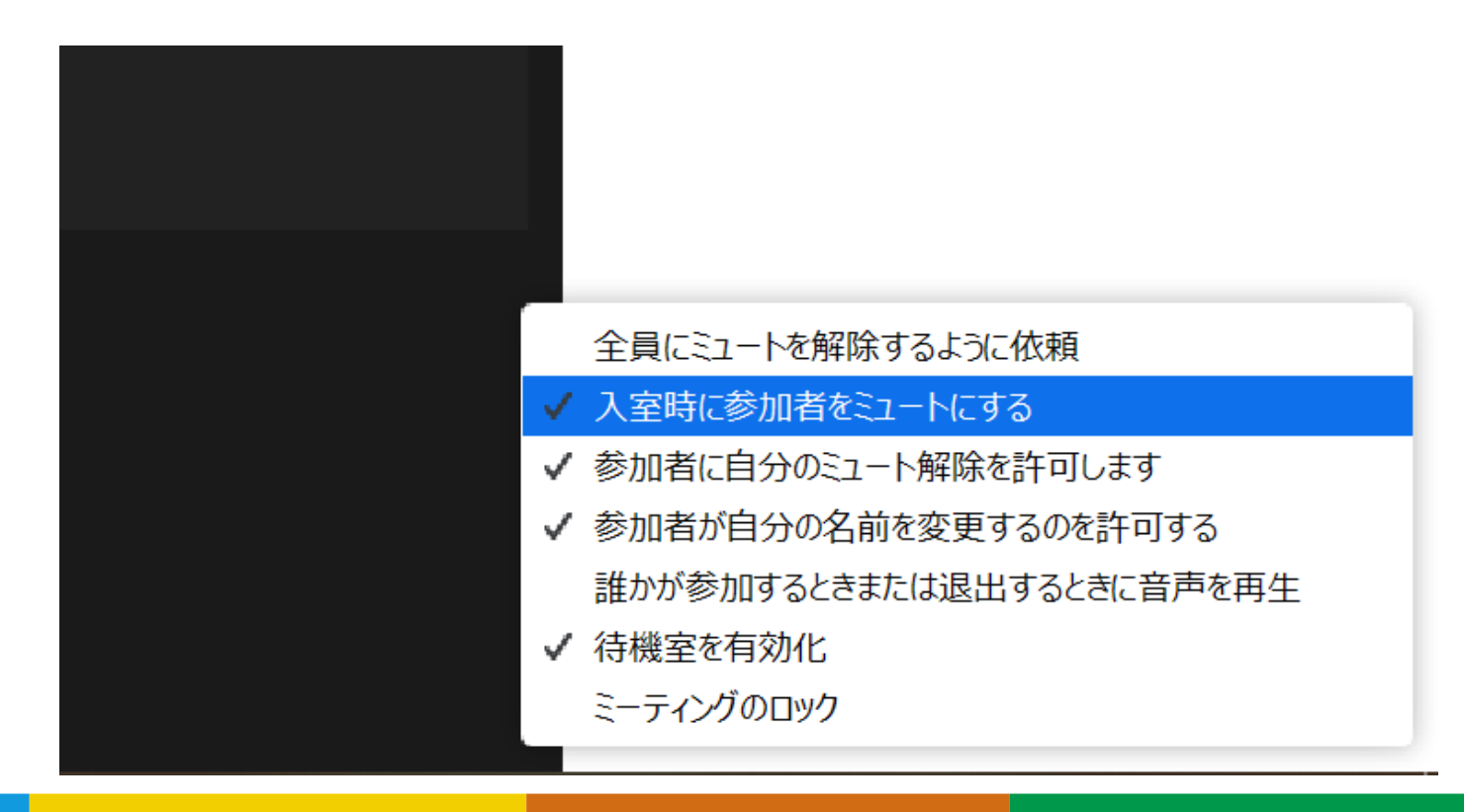

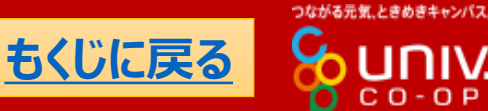

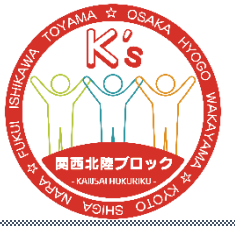

## Zoom設定 (画面の共有)

### 「画面の共有」の隣の「^」を選択すれば画面共有の 設定が出てきます。「高度な共有オプション」を選択し てください。

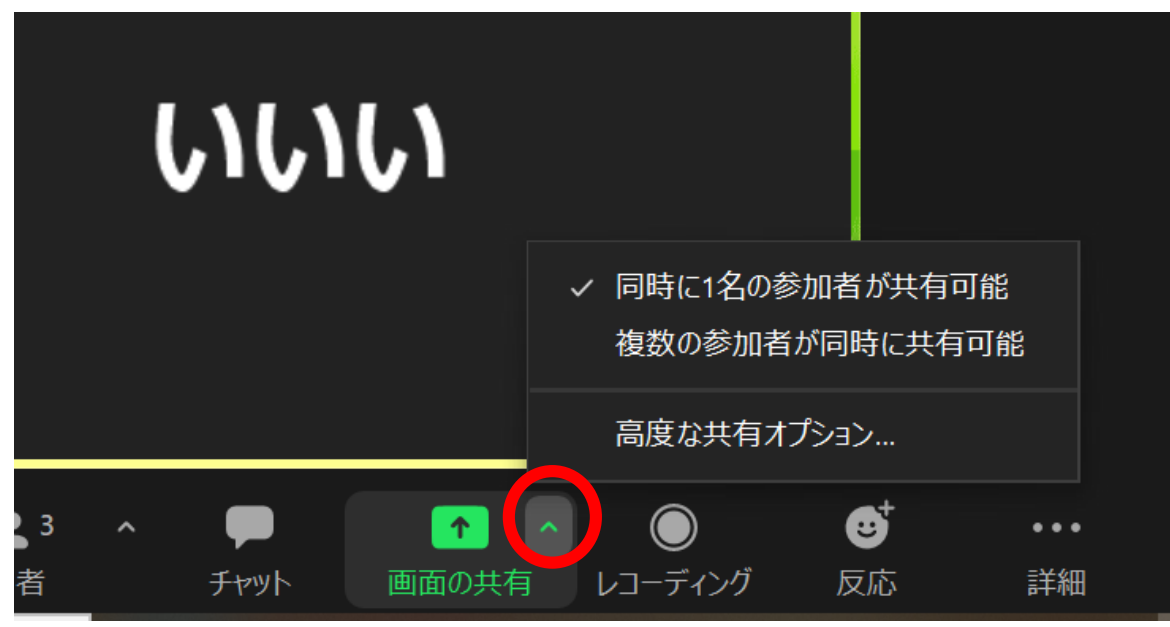

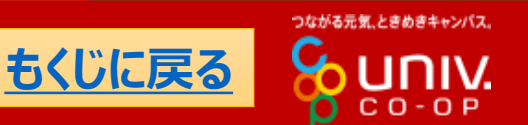

(4/7)

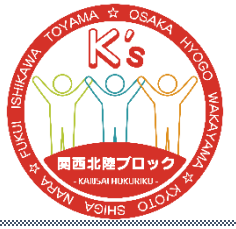

#### (5/7) 共有できるのを「全参加者」にしてホストPC以外からも 共有できるようにしておくと良いでしょう。

Zoom設定 (画面の共有)

| □ 高度な共有オプション                   | × |
|--------------------------------|---|
| 同時に共有できる参加者は何名ですか?             |   |
| ○ 同時に1名の参加者が共有可能               |   |
| ○ 複数の参加者が同時に共有可能 (デュアルモニターを推奨) |   |
| 共有できるのは誰ですか?<br>○ ホストのみ ○ 全参加者 |   |
| 他の人が共有している場合に共有を開始できるのは誰ですか?   |   |
| ○ ホストのみ ○ 全参加者                 |   |
| いいい                            |   |

つながる元気、ときめきキャンパス

もくじに戻る

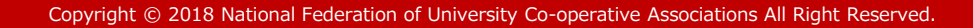

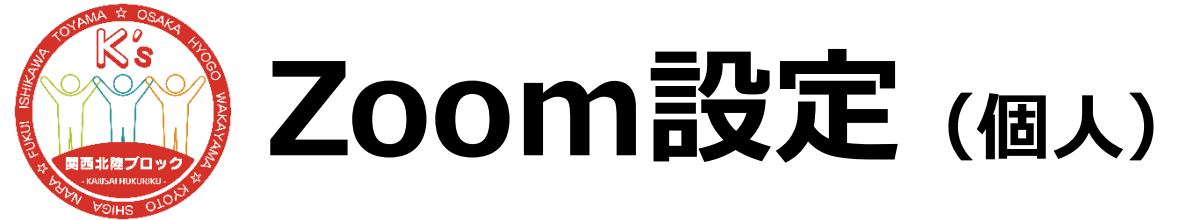

「参加者」で「詳細」を選択すれば個人に対して設定 できます。

### スタッフについては共同ホスト にしたり、レコーディングを許可 したりするとよいでしょう。

| ~ | 参加者 (3)        |       |
|---|----------------|-------|
| க | あああ (ホスト, 自分)  | ¥ 124 |
| u | いい ミュートの解除を求め、 | 詳細>   |
| ð | 555            |       |

| ~        | 参加者 (3)       |            |  |
|----------|---------------|------------|--|
| க        | あああ (木スト, 自分) | ¥ 1/20     |  |
| <b>U</b> | いい ミュートの      | チャット       |  |
| Ĵ        | 555           | ビデオの開始を依頼  |  |
|          |               | ホストにする     |  |
|          |               | 共同ホストにする   |  |
|          |               | レコーディングの許可 |  |
|          |               | 名前の変更      |  |
|          |               | 待機室に戻す     |  |
|          |               | 削除         |  |
|          |               | +D 4+-     |  |

(6/7)

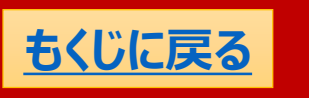

つながる元気、ときめきキャンパス

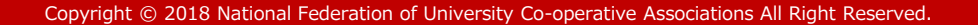

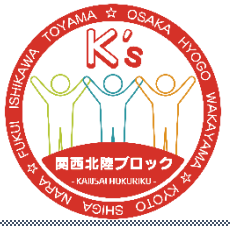

## **Zoom設定 (ブレイクアウトセッション)**(7/7

### ブレイクアウトセッションについては「割り当て済みの全 参加者を自動でブレイクアウトルームに移動」を選択し ておくとよいでしょう。この方がスムーズです。

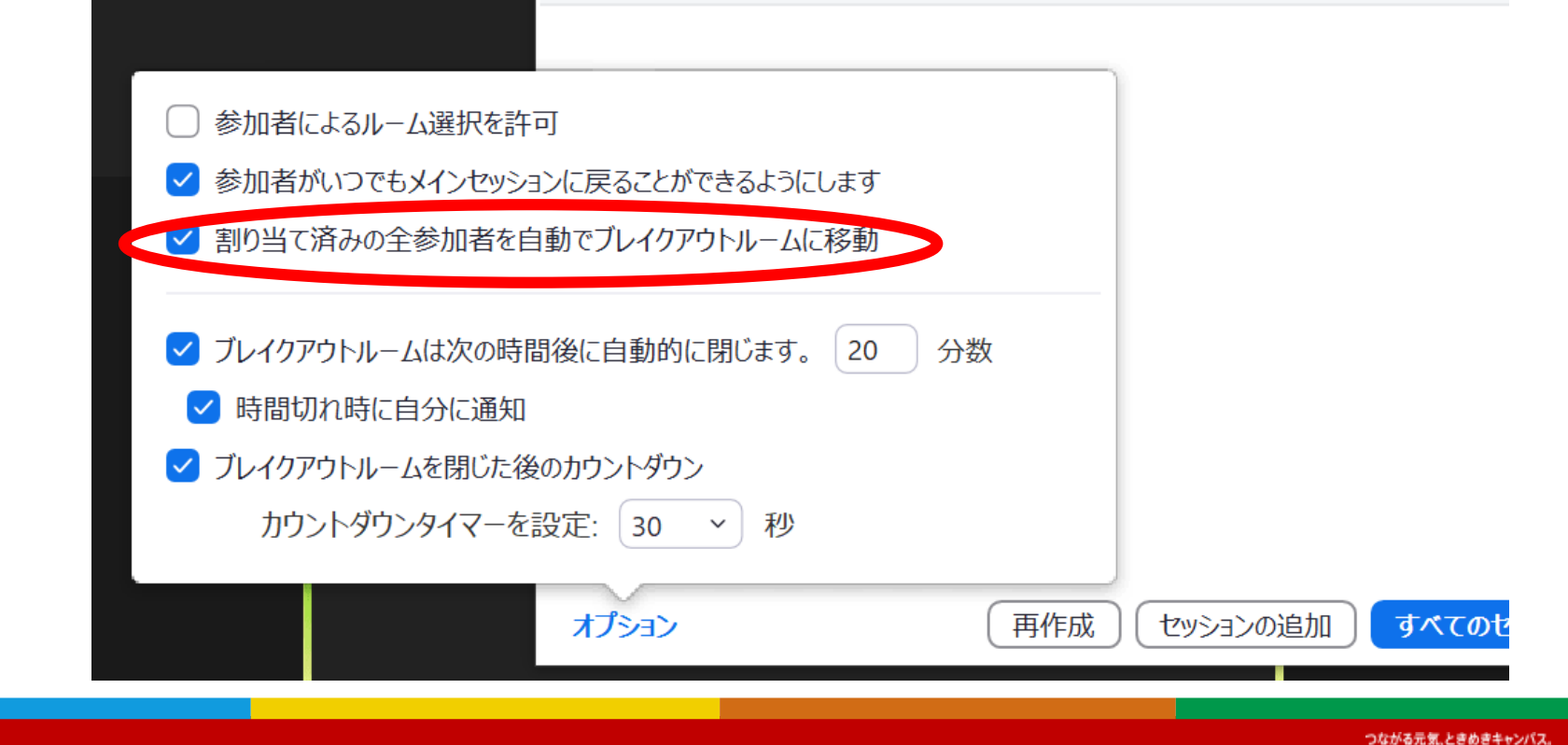

もくじに戻る

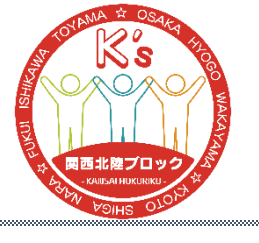

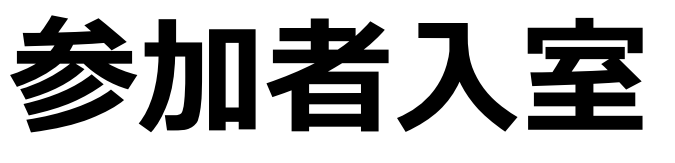

### 参加者の入室が始まったらホストは入室を許可してい きましょう(待機室をオンにしているとき)。

開始までは適度にチャットやカメラを使って参加者に 「全員揃うまでお待ちください。」などアナウンスをすると 参加者は不安にならずに良いでしょう。

ブレイクアウトセッションを使用する場合は参加者が入り次第どんどん振り分けていきましょう。

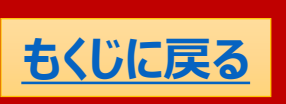

(1/2)

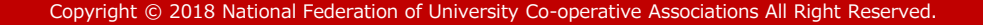

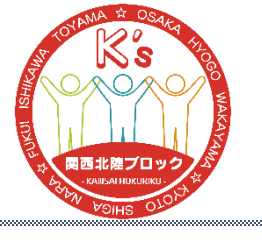

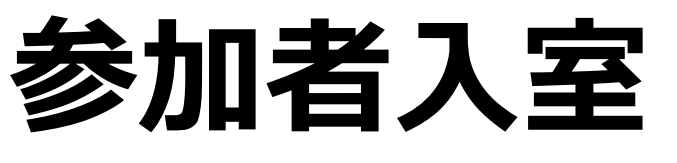

#### (2/2)

### もし参加者が多く、ブレイクアウトセッション振り分けが 困難な場合は入室時点で班番号を頭につけるなどの アナウンスをすることも大事です。

### 例を画面共有で提示するなどしましょう。

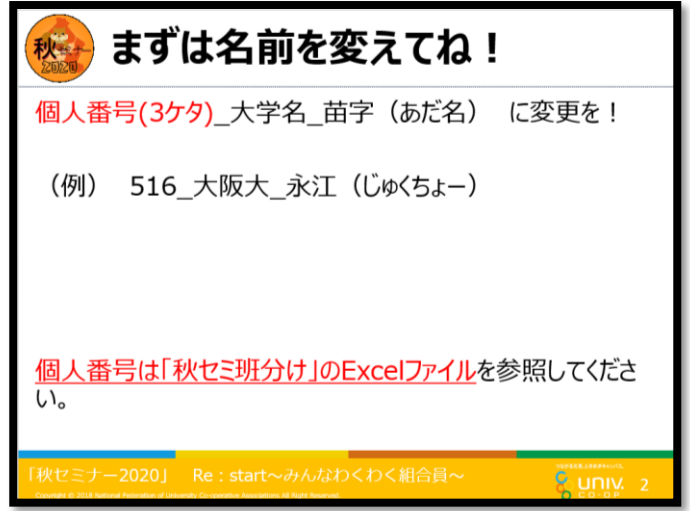

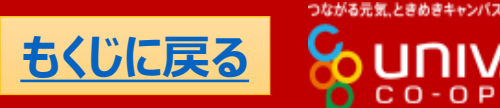

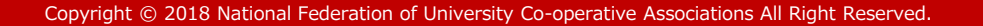

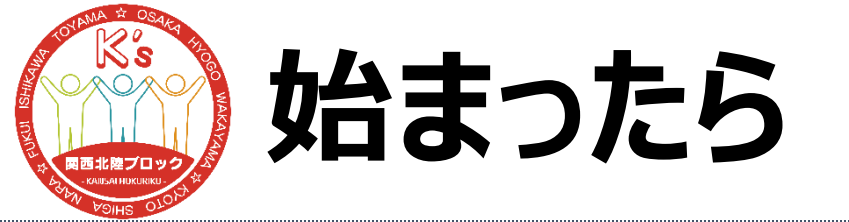

(1/2)

### オンラインということでぬるっと始まりがちです。(なんな ら僕も始まりは苦手です笑)一発目は元気にスタッフは 積極的に拍手するなど盛り上げていきましょう。

### また初めに参加者に対して交流の際にはビデオオン、 ミュート解除を促して積極的に話してもらうことも伝えて おくといいでしょう。

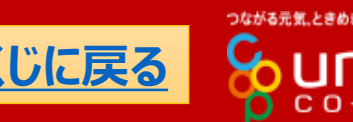

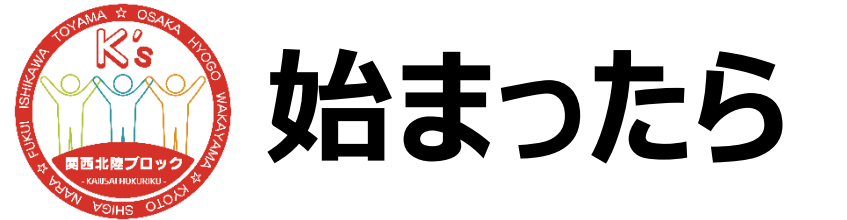

(2/2)

オンラインで交流が難しいという意味では、はじめにしっ かり自己紹介およびアイスブレイクの時間を設けること も大事です。人数が多ければブレイクアウトセッションを 活用しましょう。

また回線が悪いと連絡が取れなくなるのでこの時間で 班ごとにLINEグループなどを作ってもよいでしょう。GLさ んはLINEのQRコードを画面共有すると円滑かもしれ ません。ただし、無理には招待しないこととアカウントの 取り扱いには注意しましょう。

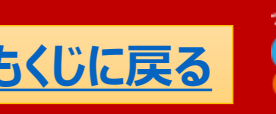

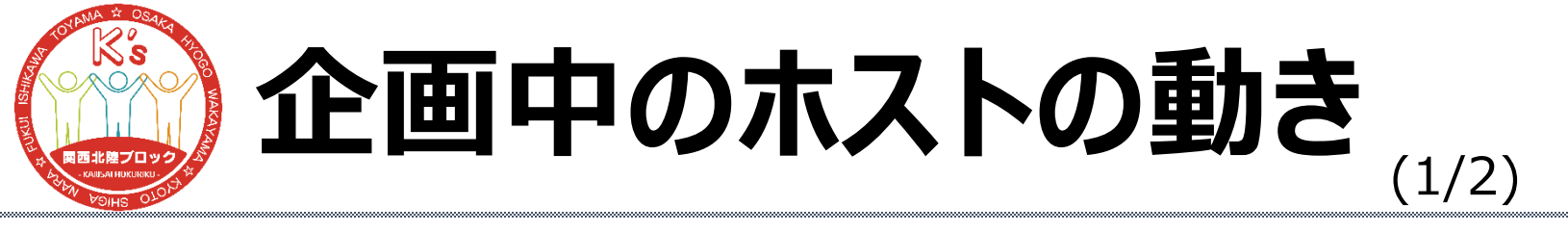

### ホストは常に参加者をチェックしておきましょう。

### 回線が悪くて途中で抜けちゃう人の確認、そこから復 帰した人が入ってくるのを許可したりしましょう。

現在の参加人数を常に把握しておけば、ブレイクアウト セッションからメインセッションに戻るときに全員帰ってき たかどうかが参加人数ですぐにわかります。

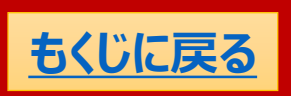

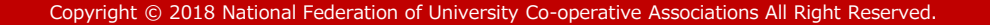

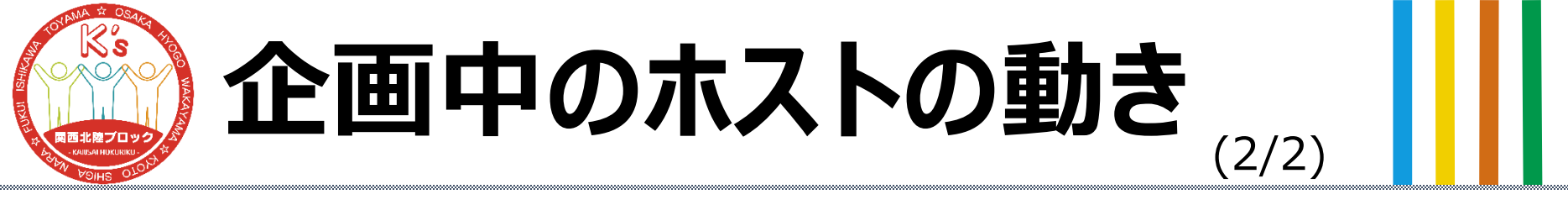

また、オンラインということでなにかトラブルは起こりがちで す。その際の連絡手段として常にチャットを見ておきま しょう。参加者からなにか連絡が来るかもしれません。

忙しくて見れない場合はチャット担当を設けて名前を 「チャット受付」にしたり冒頭で紹介したりして参加者が 誰に対してチャットをすればいいかわかるようにしておき ましょう。

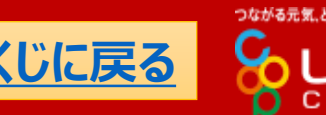

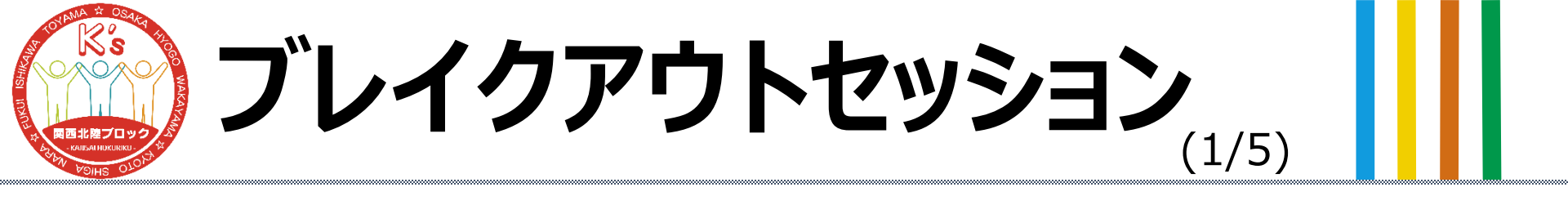

### 割り当てに関してはZoomマニュアルを参照してください。

# ただし、2020年10月現在では参加者が自由にセッションを行き来できる機能が追加されているので(ブレ

イクアウトセッションの設定で 「参加者によるルーム選択」 が選択可能)その際は割り 当てが必要ありません。

 $\rightarrow$   $\downarrow$ 

|   | 〕参加者によるルーム選択を許可                  |
|---|----------------------------------|
| ~ | 参加者がいつでもメインセッションに戻ることができるようにします  |
| ~ | 割り当て済みの全参加者を自動でブレイクアウトルームに移動     |
| ~ | ブレイクアウトルームは次の時間後に自動的に閉じます。 20 分数 |
| ( | ✓ 時間切れ時に自分に通知                    |
| ~ | ブレイクアウトルームを閉じた後のカウントダウン          |
|   | カウントダウンタイマーを設定: 30 > 秒           |
|   |                                  |
|   | オプション 再作成                        |

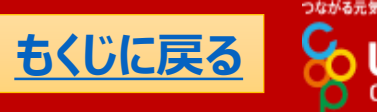

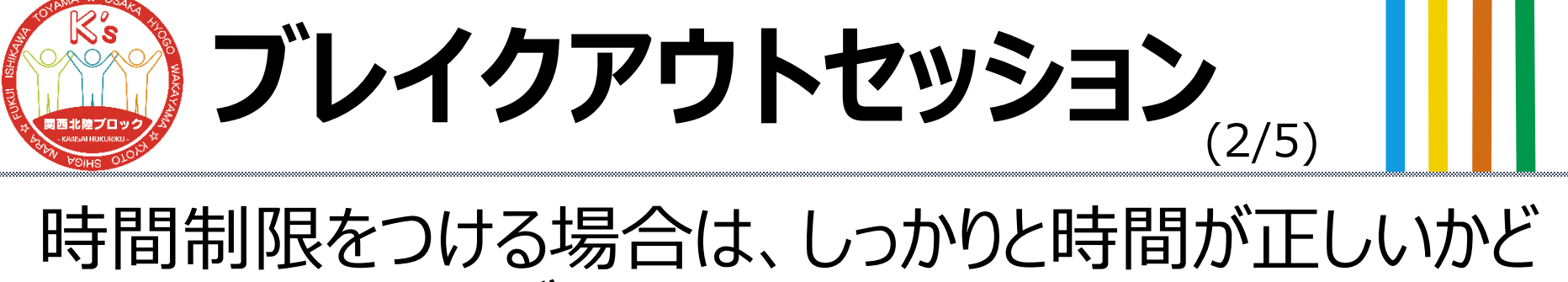

# 時间前底をつける場合は、しつかりと時间が止しいかとうか確認してからブレイクアウトセッションをスタートしましょう。

### この時間の設定の際、戻ってくるカウントダウン (10,15,30,60,120秒)も加味しないと、タイムテーブ ルに遅れが生じるので注意しましょう。

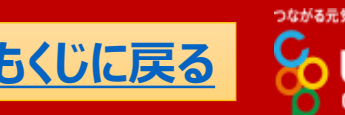

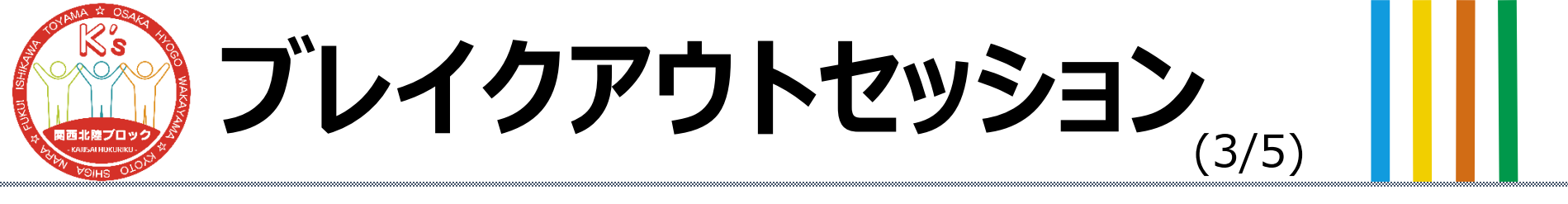

### ブレイクアウトセッション中の全員へのチャットは、その部 屋にいる人のみにしか見えません。

全員にアナウンスしたい場合はホストからのみ「全員に メッセージを放送」が選択できるのでここからアナウンス しましょう。

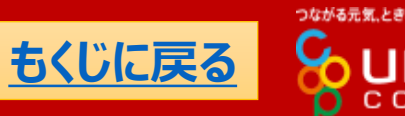

### ブレイクアウトセッション (4/5)時間制限をつけている場合は自動的に最後のカウント

ダウンに入りますが、「時間切れ時に自分に通知」を選

択している場合はホストに通知が来たときに「今すぐ閉

じる」を選択しない限り、最後のカウントダウンが始まら

| ないので注意!(すぐ<br>を外しておきましょう)                                                                                                  | に入りたい場合は通知のチェック                                         | 7 |
|----------------------------------------------------------------------------------------------------|---------------------------------------------------------|---|
| <ul> <li>参加者によるルーム選択を許可</li> <li>参加者がいつでもメインセッションに戻ることができるようにします</li> <li>割り当て済みの全参加者を自動でブレイクアウトルームに移動</li> </ul>          | ■ ブレイクアウトルームを閉じる                                        |   |
| <ul> <li>ブレイクアウトルームは次の時間後に自動的に閉じます。20 分数</li> <li>時間切れ時に自分に通知</li> <li>ブレイクアウトルームを閉じた後のカウントダウン</li> <li>カウントダウン</li> </ul> | 1分のブレイクアウトルームに対して時間制限に達しました。<br>すべてのブレイクアウトルームを今、閉じますか? | • |
| カランドダワノダ1 マーを設定: 30 ・ 4岁                                                                                                   | ◆すぐ閉じる ♪ ブレイクアウトルームの公開を維持                               | ) |

再作成

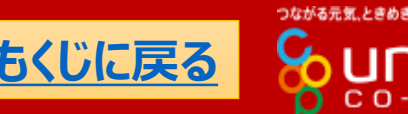

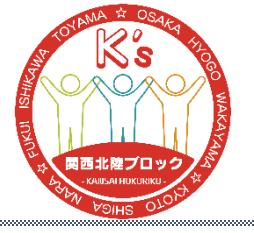

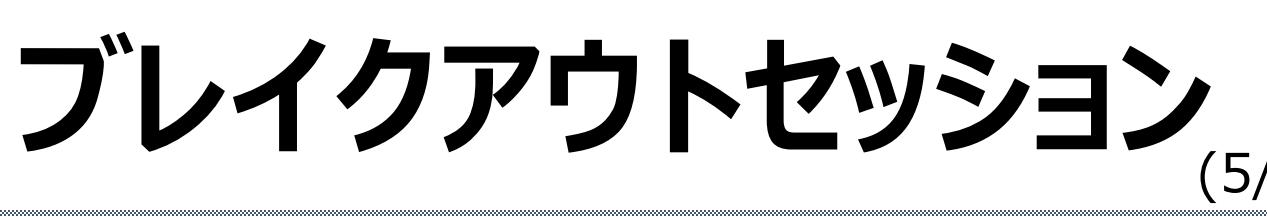

共同ホストになっていればいつでも自由にセッションを行 き来することができます。

共同ホストはブレイクアウトセッションのボタンを押せばい つでも好きなセッションに行くことができます。

ただし初めにどこかのセッションに振り分けられる必要が あるので、まず共同ホストのみのセッションを作成してそ こに振り分けてから好きなところに行くのがよいでしょう。

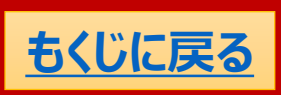

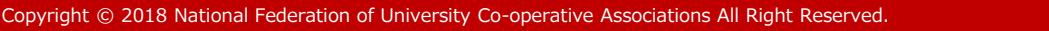

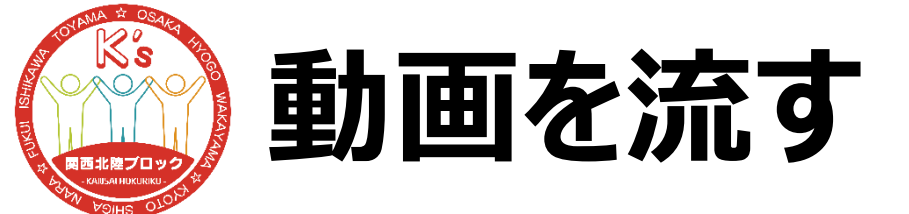

(1/2)

動画を流す場合はその動画をいつでも流せる状態にし て共有しましょう。

その媒体のショートカットキーを知っておくとより円滑に進みます(<u>YouTube</u>なら「f」で全画面表示など)。

ただし、動画はかなり回線に依存して見えずらいことも あるので、動画である必要がない場合は使わないこと を推奨します。

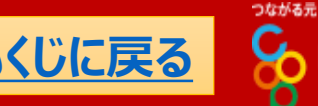

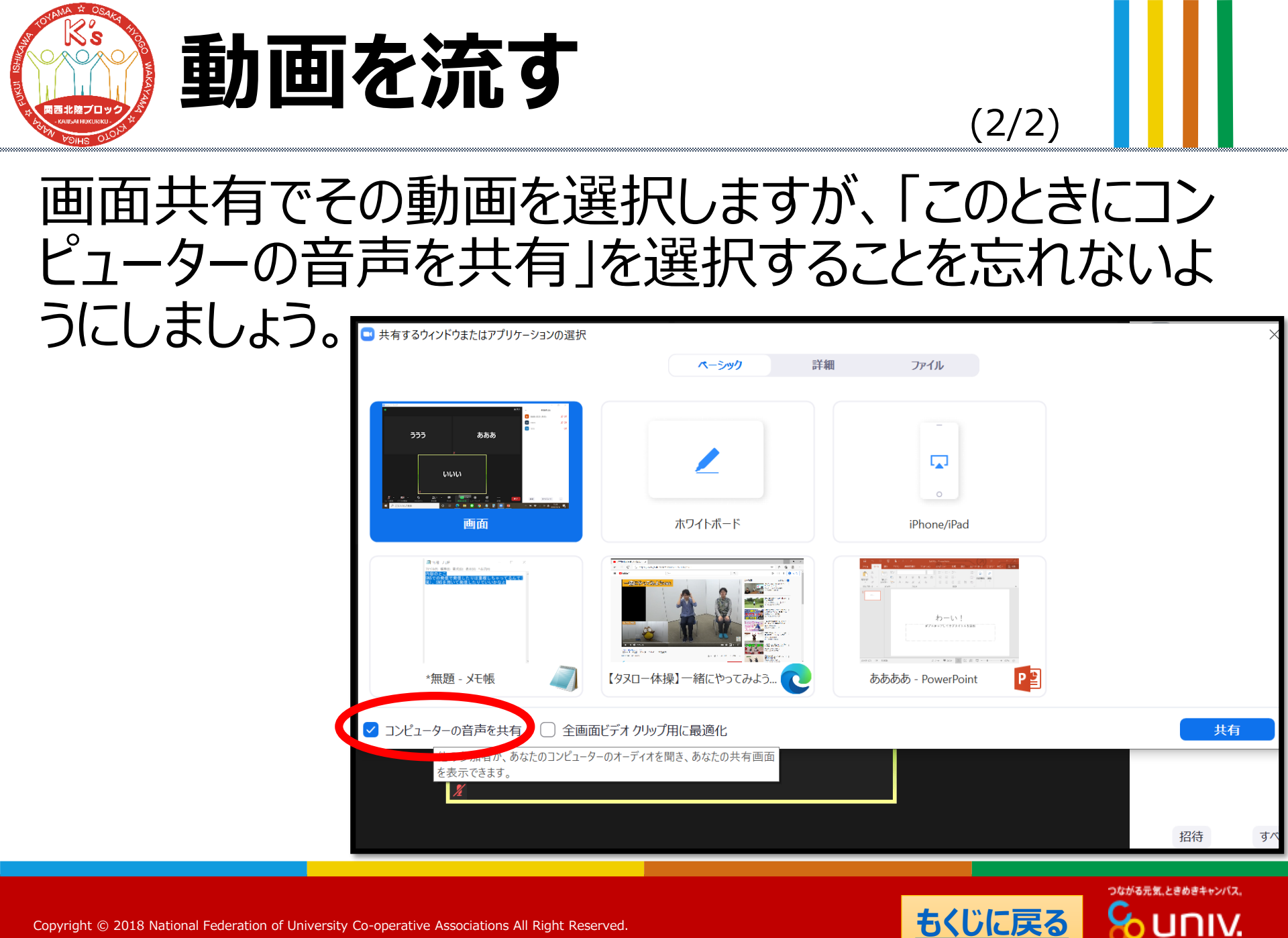

C O - O P

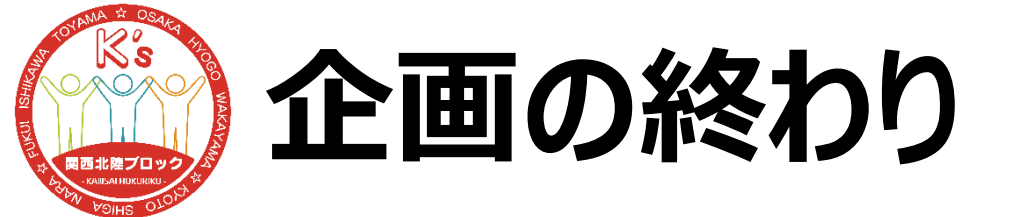

(1/1)

### オンラインということで終わりもまた難しいです。

余韻を楽しみたい場合は残りたい人は残るという形で、 一斉に終わりたい場合はホストが「全員に対してミー ティングを終了」を選択すれば一斉に終わります。

ミーティングを抜けてしまうとチャットが見れなくなるので、 アンケートのURLなど大事なものを流している場合は 抜ける前に確認することを念押ししましょう。

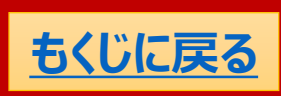

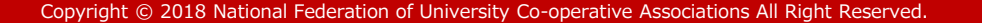

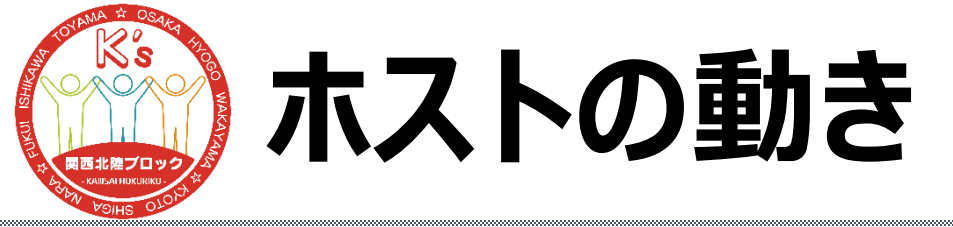

### 企画中のホストの動きをまとめるとこんな感じです。

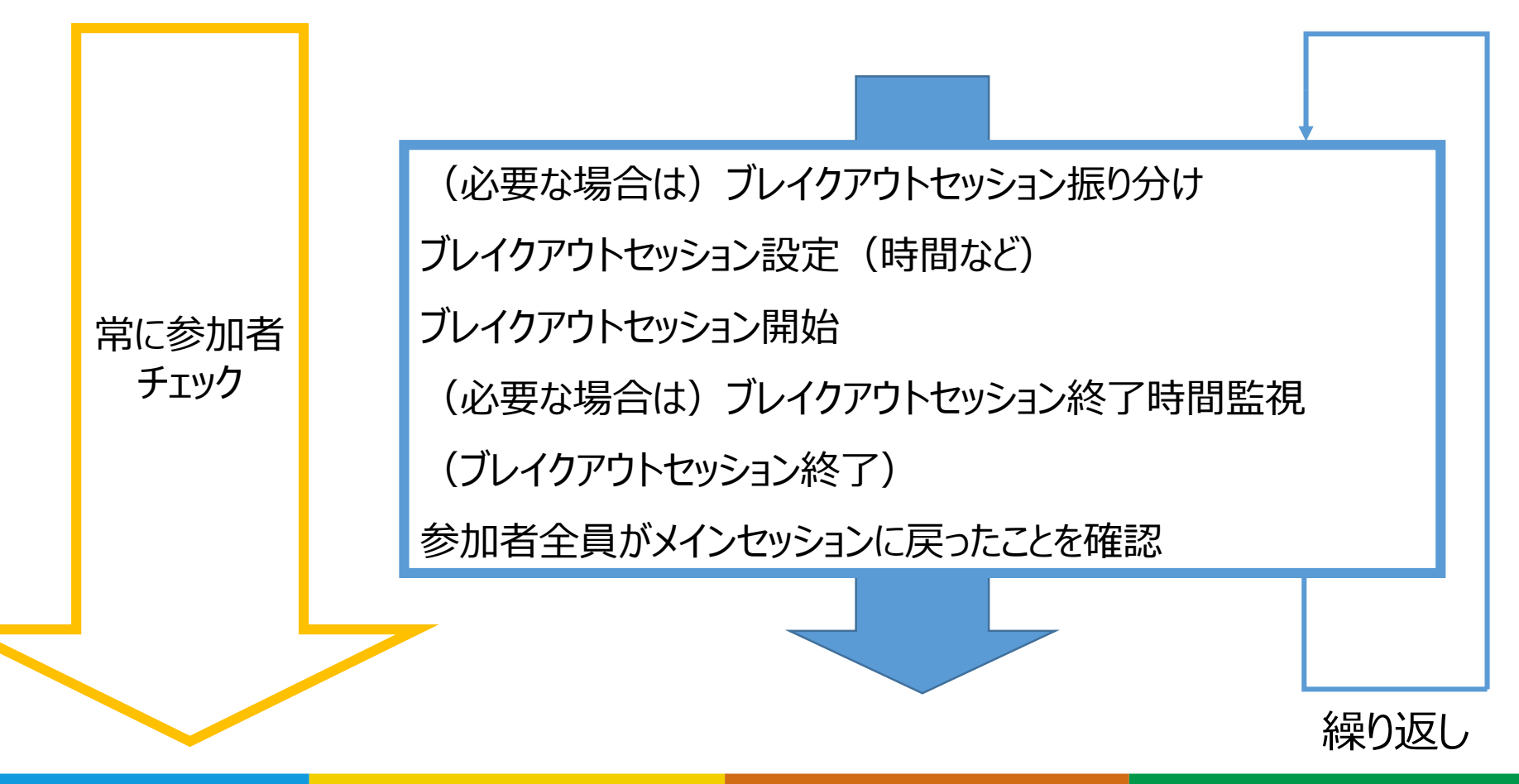

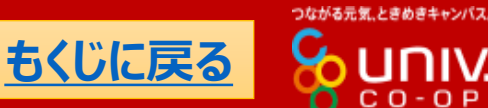

(1/1)

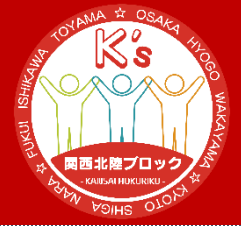

# 付録 事前割り当て

p57~p71 計15p

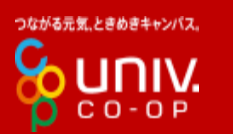

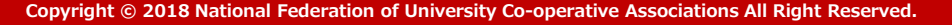

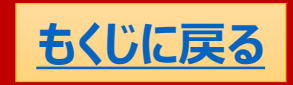

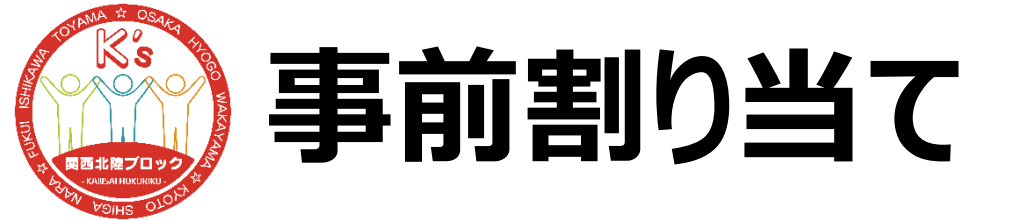

### ブレイクアウトセッションを事前に割り当てておくといろい ろと楽です。その方法をご紹介します。

事前割り当てには参加者のZoomアカウントのメール アドレスが必要です。そのメールアドレスを割り当てる形 になります。メールアドレスを把握してなくても班名を事 前に割り当てるだけでも当日楽なので使いこなせるとよ いでしょう。

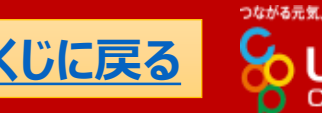

(1/14)

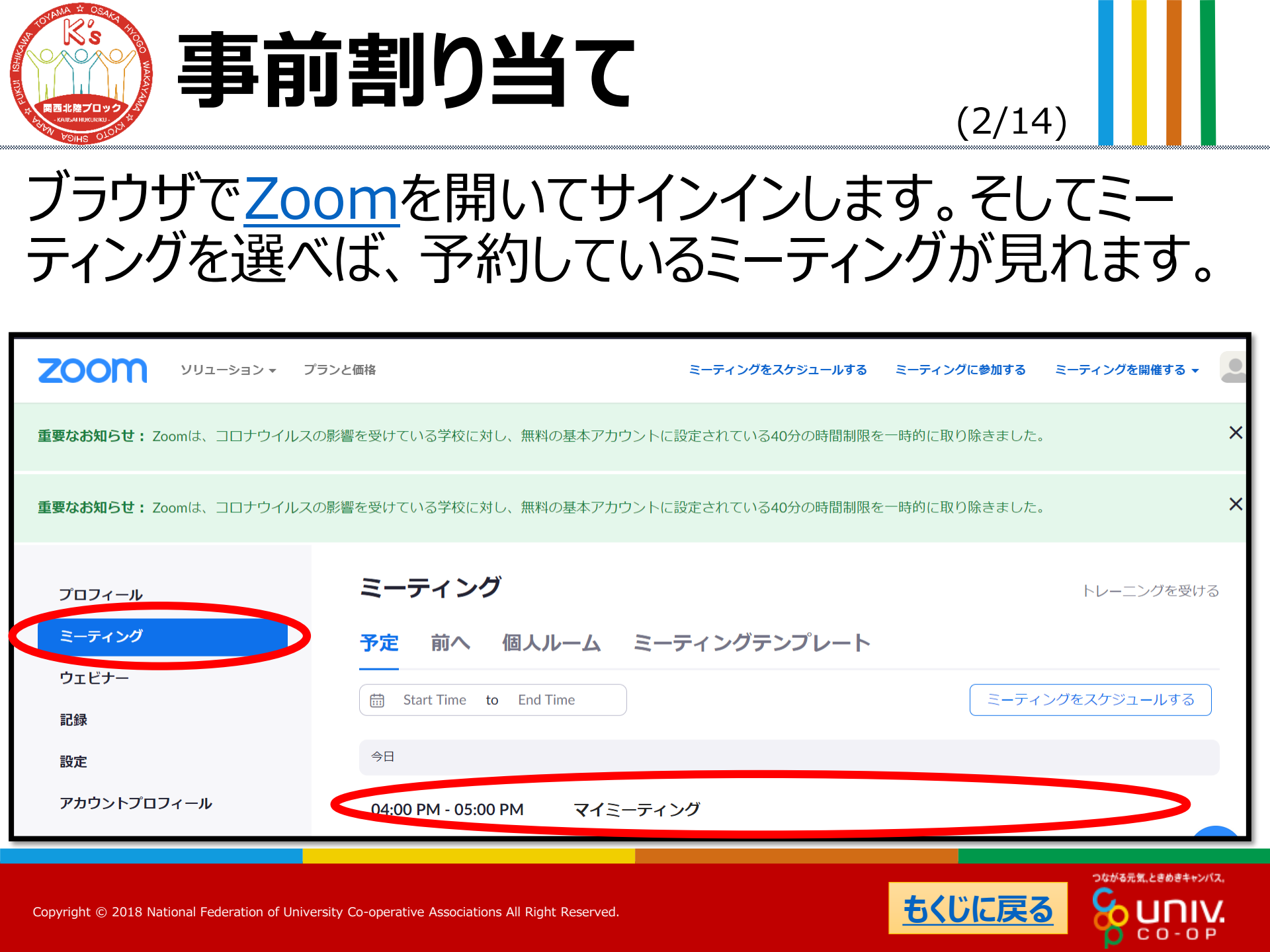

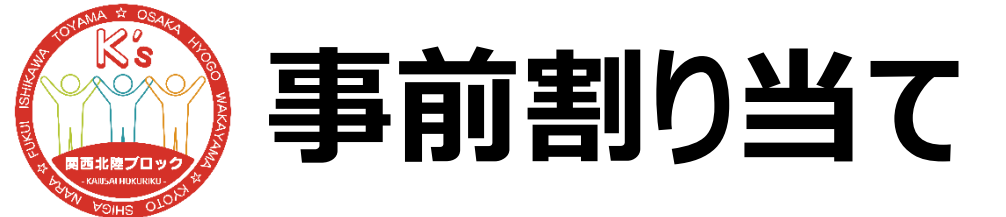

(3/14)

### 割り当てたいミーティングで編集を選択すれば「ミーティ ングオプション」が出てきます。ここで「ブレークアウトルー ムの事前割り当て」を選択。「CSVからのインポート」を 選択しましょう。

|                                       | ミーティングオプション | □ ホストの前の参加を有効にする                                        |
|---------------------------------------|-------------|---------------------------------------------------------|
|                                       |             | □ 入室時に参加者をミュートにする 🕖                                     |
| 今日                                    |             | □ 認証されているユーザーしか参加できません                                  |
| 04:00 PM - 05:00 PM マイミーティング 開始 編集 削除 |             | <ul> <li>✓ ブレークアウトルーム事前割り当て</li> <li>+ ルームを作成</li></ul> |
|                                       |             | □ ローカルコンピューターにミーティングを自動記録                               |
|                                       |             | 保存キャンセル                                                 |
|                                       |             |                                                         |

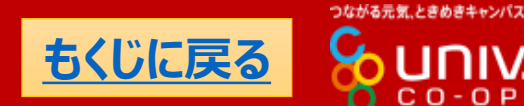

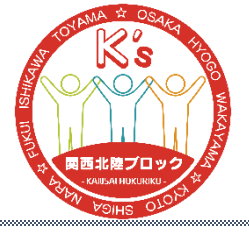

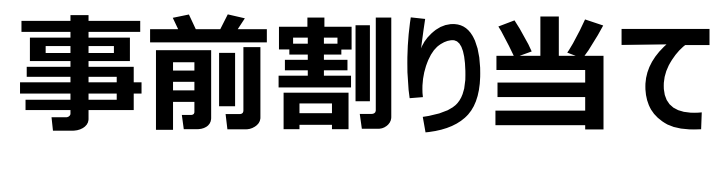

# ここにCSVファイルをドロップすれば、事前割り当てができます。CSVファイルを作成するためにテンプレートをダウンロードしましょう。

### 次からはCSVファイルの 作成について説明して いきます。

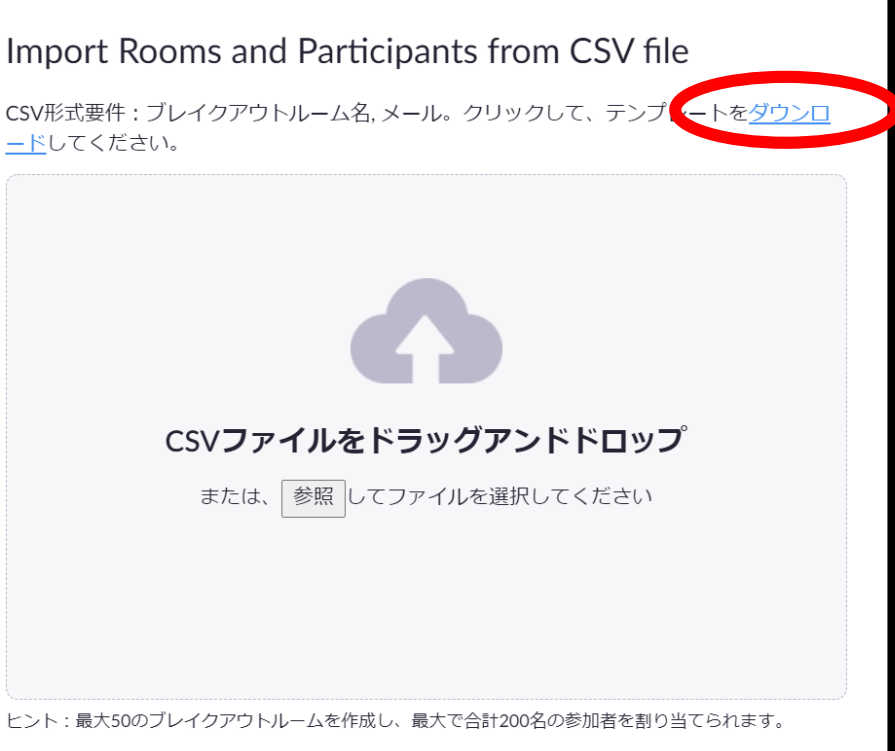

(4/14)

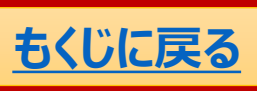

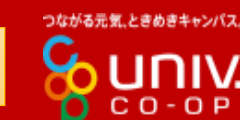

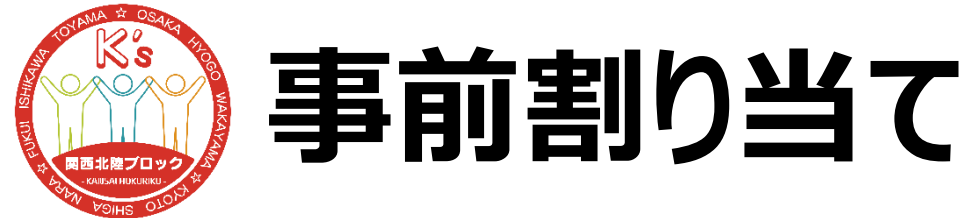

### CSVファイルのテンプレは以下のようなものだと思います。 ここにルーム名とそのメールアドレスを打ち込めばいいです。

ルーム名だけ事前に決めたい ときはテンプレのように testX@xxx.comとしておけ ばいいでしょう。

|    | А          | В             |
|----|------------|---------------|
| 1  | ルーム名を事前割り当 | メールアドレス       |
| 2  | room1      | test1@xxx.com |
| 3  | room1      | test2@xxx.com |
| 4  | room2      | test3@xxx.com |
| 5  | room2      | test4@xxx.com |
| 6  | room3      | test5@xxx.com |
| 7  | room3      | test6@xxx.com |
| 8  |            |               |
| 9  |            |               |
| 10 |            |               |
| 11 |            |               |
| 12 |            |               |
| 13 |            |               |

(5/14)

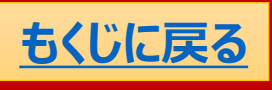

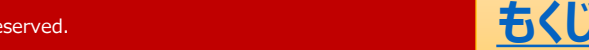

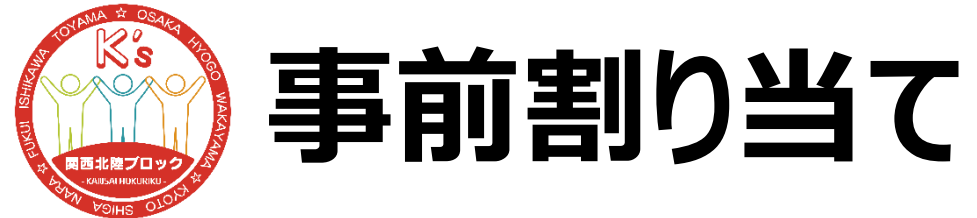

### CSVファイルのテンプレは以下のようなものだと思います。 ここにルーム名とそのメールアドレスを打ち込めばいいです。

ここでの注意点としてCSVファ イルの文字コードがUTF-8で ないといけません。何言ってる かわかんないって人は次から 説明します。

|    | А          | В             |
|----|------------|---------------|
| 1  | ルーム名を事前割り当 | メールアドレス       |
| 2  | room1      | test1@xxx.com |
| 3  | room1      | test2@xxx.com |
| 4  | room2      | test3@xxx.com |
| 5  | room2      | test4@xxx.com |
| 6  | room3      | test5@xxx.com |
| 7  | room3      | test6@xxx.com |
| 8  |            |               |
| 9  |            |               |
| 10 |            |               |
| 11 |            |               |
| 12 |            |               |
| 13 |            |               |

(6/14)

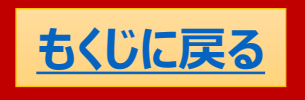

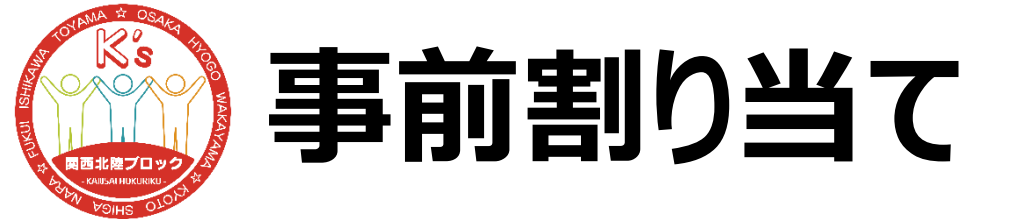

### まずテンプレートを好きに編集しましょう。そして編集し 終わったら「名前を付けて保存」します。

このときに「CSV(カン マ区切り)」を選択し てください。

もしここで文字コード をUTF-8にできれば してください。わからな い人は次へ。

| ▲副名前を付けて保存                                           | Excel ブック<br>Excel マクロ有効ブック                       |
|------------------------------------------------------|---------------------------------------------------|
| $\leftarrow \rightarrow \land \uparrow \blacksquare$ | Excel バイナリ ブック<br>Excel 97-2003 ブック               |
| 整理 ▼ 新しいフ:                                           | XML データ<br>単一ファイル Web ページ                         |
| 🧊 3D オブジェクト                                          | Webページ                                            |
| 🖊 ダウンロード                                             | Excel テンノレート<br>Excel マクロ有効テンプレート                 |
| 📃 デスクトップ                                             | Excel 97-2003 テンプレート                              |
| 🎯 ドキュメント                                             | テキスト (タブ区切り)<br>Unicode テキスト                      |
| 🛌 ピクチャ                                               | XML スプレッドシート 2003                                 |
| 📑 ビデオ                                                | Microsoft Excel 5.0/95 ブック<br>CSV (カンマ区切り)        |
| 🎝 ミュージック                                             | テキスト (スペース区切り)                                    |
| 🐛 Windows (C:)                                       | DIF<br>SVI K                                      |
|                                                      | Excel アドイン                                        |
| ファイル名(N):                                            | Excel 97-2003 アドイン<br>PDF                         |
| ファイルの種類(T):                                          | XPS ドキュメント                                        |
| 作成者:                                                 | Strict Open XML スプレッドシート<br>OpenDocument スプレッドシート |
|                                                      |                                                   |
| ▲ フォルダーの非表示                                          | ツール(L) ▼ 保存(S) キャンセル                              |

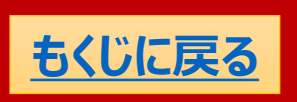

つながる元気、ときめきキャンパス

(7/14)

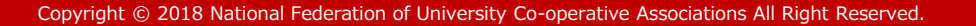

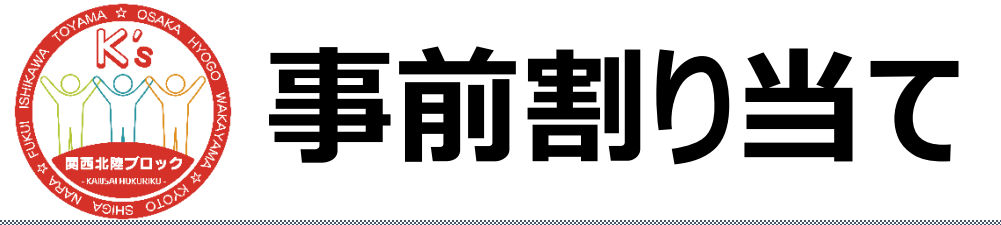

保存の際に以下のように聞かれますが「はい」で大丈夫です。

| Microso | oft Excel X                                    |   |
|---------|------------------------------------------------|---|
| 1       | CSV (カンマ区切り) として保存する場合、ブックの一部の機能が失われる可能性があります。 | _ |
|         | はい(Y) いいえ(N) ヘルプ(H)                            | - |

### また終わってからExcelを閉じる際にもう一度保存する かどうか聞かれますが「いいえ」で大丈夫です。

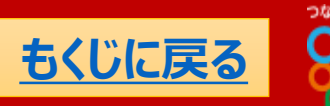

(8/14)

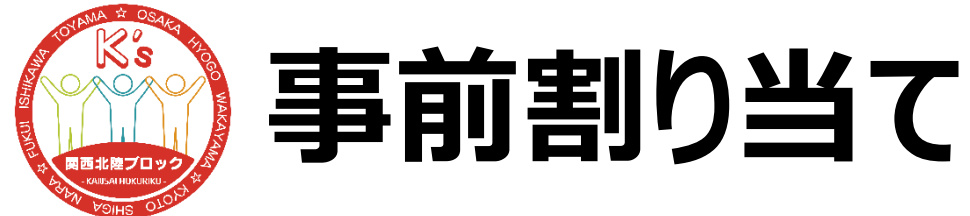

(9/14)

# ー応CSVファイルをもう一度開いて問題ないかどうか確認してみましょう。このようにルーム名とメールアドレスが同じセルに連続して入ってしまっていると失敗です。

どこかで間違えてしまっているの でもう一度テンプレートをダウン ロードするところからやり直して ください。

| 1  | ルーム名を事前割り当てメールアドレス |  |  |  |
|----|--------------------|--|--|--|
| 2  | room1test1@xxx.com |  |  |  |
| 3  | room1test2@xxx.com |  |  |  |
| 4  | room2test3@xxx.com |  |  |  |
| 5  | room2test4@xxx.com |  |  |  |
| 6  | room3test5@xxx.com |  |  |  |
| 7  | room3test6@xxx.com |  |  |  |
| 8  | aatest7@xxx.com    |  |  |  |
| 9  | 1班test8@xxx.com    |  |  |  |
| 10 | 2班test9@xxx.com    |  |  |  |
| 11 | 2班test10@xxx.com   |  |  |  |

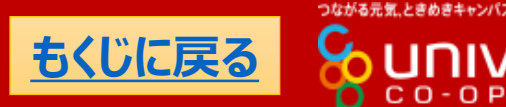

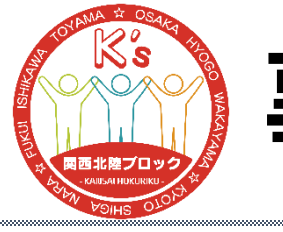

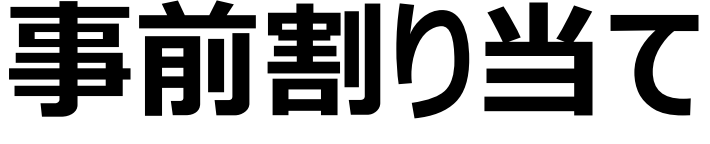

(10/14)

### 問題なければ次は文字コードをUTF-8にします。 CSVファイルを右クリックして「プログラムから開く」、「メモ 帳」を選択してください。

| > デスクトップ > あああ                                                      | ٽ ×                                                    | ⊘ あああの検索            | 🥘 breakout_room_template - 乂モ帳 - 🗆 🗙                                            |
|---------------------------------------------------------------------|--------------------------------------------------------|---------------------|---------------------------------------------------------------------------------|
| ►- ^ □ 名前                                                           | <b>開く(O)</b><br>印刷(P)                                  | 重類                  | ファイル(F) 編集(E) 書式(O) 表示(V) ヘルプ(H)<br>ルーム名を事前割り当て、メールアドレス<br>room1, test1@xxx.com |
| ✓ 🖾 breakout_room_template                                          | 編集(E)                                                  | Vicrosoft Excel CSV | rooml, test2@xxx.com<br>room2,test3@xxx.com<br>room2_test4@xxx.com              |
|                                                                     | <ul> <li>Skype で共有</li> <li>OneDrive に移動(M)</li> </ul> |                     | room3, test6@xxx.com<br>room3, test6@xxx.com                                    |
|                                                                     | ジ Dropbox Transfer で送信…<br>「Dropbox」に移動                |                     |                                                                                 |
|                                                                     |                                                        |                     |                                                                                 |
| Excel 2016                                                          | ブログラムから開く(H)                                           |                     |                                                                                 |
|                                                                     | アクセスを許可する(G) >                                         |                     |                                                                                 |
|                                                                     | 🤣 セキュリティ脅威のスキャン                                        |                     |                                                                                 |
| <ul> <li>Microsoft Store を検索する(S)</li> <li>別のプログラムを選択(C)</li> </ul> | 以前のバージョンの復元(V)                                         | >                   |                                                                                 |
| 選択 184 バイト                                                          | 送る(N) >                                                |                     |                                                                                 |

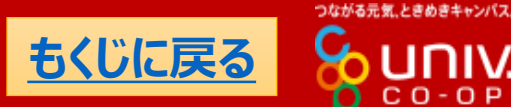

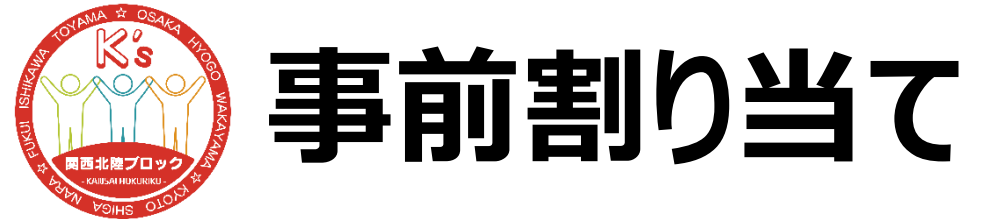

# これをまた「名前を付けて保存」します。ファイルの種類を「すべてのファイル」として、

| ② 名前を付けて保存                              |                                                                                                    |       |  |  |
|-----------------------------------------|----------------------------------------------------------------------------------------------------|-------|--|--|
| $\leftarrow \rightarrow \cdot \uparrow$ | > PC > デスクトップ > あああ ~ ひ のああの検索                                                                                                    |       |  |  |
| 整理▼ 新しいフォ                               | ルダー                                                                                                    | ≣ - ? |  |  |
| Sec.                                    | へ         ●         ●         ●         ●         ●         ●         ●         ●         ●         ●         ●         ●         ●         ●         ●         ●         ●         ●         ●         ●         ●         ●         ●         ●         ●         ●         ●         ●         ●         ●         ●         ●         ●         ●         ●         ●         ●         ●         ●         ●         ●         ●         ●         ●         ●         ●         ●         ●         ●         ●         ●         ●         ●         ●         ●         ●         ●         ●         ●         ●         ●         ●         ●         ●         ●         ●         ●         ●         ●         ●         ●         ●         ●         ●         ●         ●         ●         ●         ●         ●         ●         ●         ●         ●         ●         ●         ●         ●         ●         ●         ●         ●         ●         ●         ●         ●         ●         ●         ●         ●         ●         ●         ●         ●         ●         ● | 7     |  |  |
| 🧊 3D オブジェクト                             | 検索条件に一致する項目はありません。                                                                                                    |       |  |  |
| 🖊 ダウンロード                                |                                                                                                    |       |  |  |
| 📃 デスクトップ                                |                                                                                                    |       |  |  |
| 🍯 ドキュメント                                |                                                                                                    |       |  |  |
| 💌 ピクチャ                                  |                                                                                                    |       |  |  |
| 📑 ビデオ                                   |                                                                                                    |       |  |  |
| 🎝 ミュージック                                |                                                                                                    |       |  |  |
| 👟 Windows (C:)                          |                                                                                                    |       |  |  |
| 📣 Żოkn_h                                | ✓ <                                                                                                    | >     |  |  |
| ファイル名(N):                               | breakout_room_template                                                                                                    | ~     |  |  |
| ファイルの種類(T): 🗦                           | テキスト文書 (*.txt)                                                                                                    | ×.    |  |  |
| 5                                       | テキスト文書 (*.txt)                                                                                                    |       |  |  |
| ▲ フォルダーの非表示                             | 文字コード(E): ANSI · 保存(S)                                                                                                    | キャンセル |  |  |

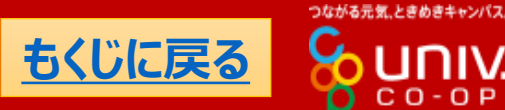

(11/14)

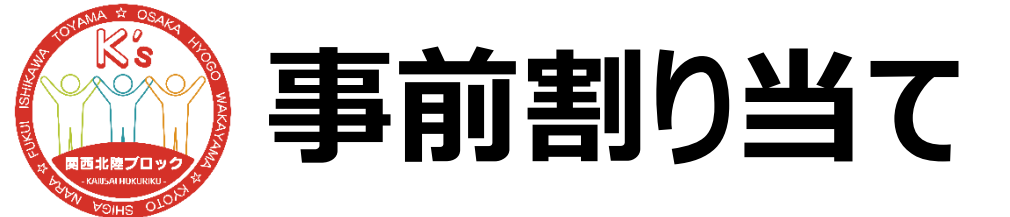

### ファイル名に「.csv」を加えて、CSVファイルにします。

| 📞 Windows (C:)       |                                          |   |  |
|----------------------|------------------------------------------|---|--|
| 🞿 ታա⊾⊓_/             | ✓ <                                      | > |  |
| ファイル名(N):            | breakout_room_template <mark>.csv</mark> | ~ |  |
| ファイルの種類(T): すべてのファイル |                                          |   |  |
|                      |                                          |   |  |
| ▲ フォルダーの非表示          | 文字コード(E): ANSI ~ 保存(S) キャンセル             |   |  |

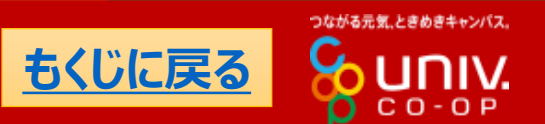

(12/14)

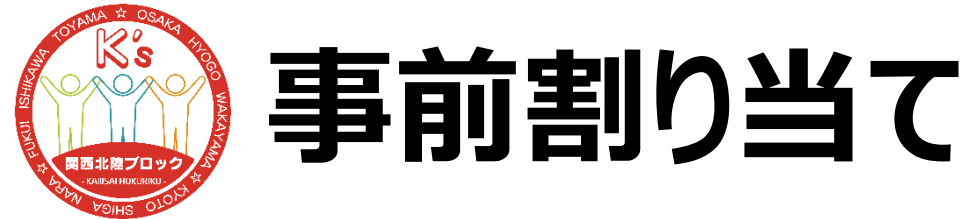

(13/14)

### 文字コードを「UTF-8(BOM付き)」にしたら保存しま しょう。これで完成したのでブラウザでZoomを開いて事 前割り当ての画面でドラッグして取り込んでみましょう。

| 🛋 ታットローク    | V (                        |                |       |       |
|-------------|----------------------------|----------------|-------|-------|
| ファイル名(N):   | breakout_room_template.csv |                |       |       |
| ファイルの種類(T): | すべてのファイル                   |                |       |       |
|             |                            |                |       |       |
| ▲ フォルターの非表示 | 文字コード <mark>(</mark> E):   | ANSI ~         | 保存(S) | キャンセル |
|             |                            | ANSI           |       |       |
|             |                            | UTF-16 LE      |       |       |
|             |                            | UTF-16 BE      |       |       |
|             |                            | UTF-8          |       |       |
|             |                            | UTF-8 (BOM 付き) |       |       |

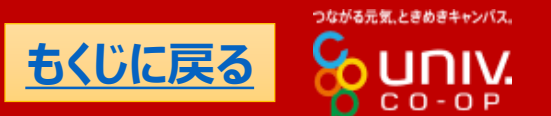

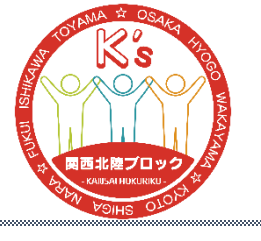

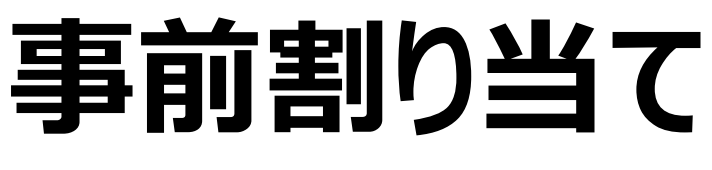

(14/14)

つながる元気、ときめきキャンパス

### この画面が出れば成功です。 長かったですがこれで終了です。お疲れ様でした。

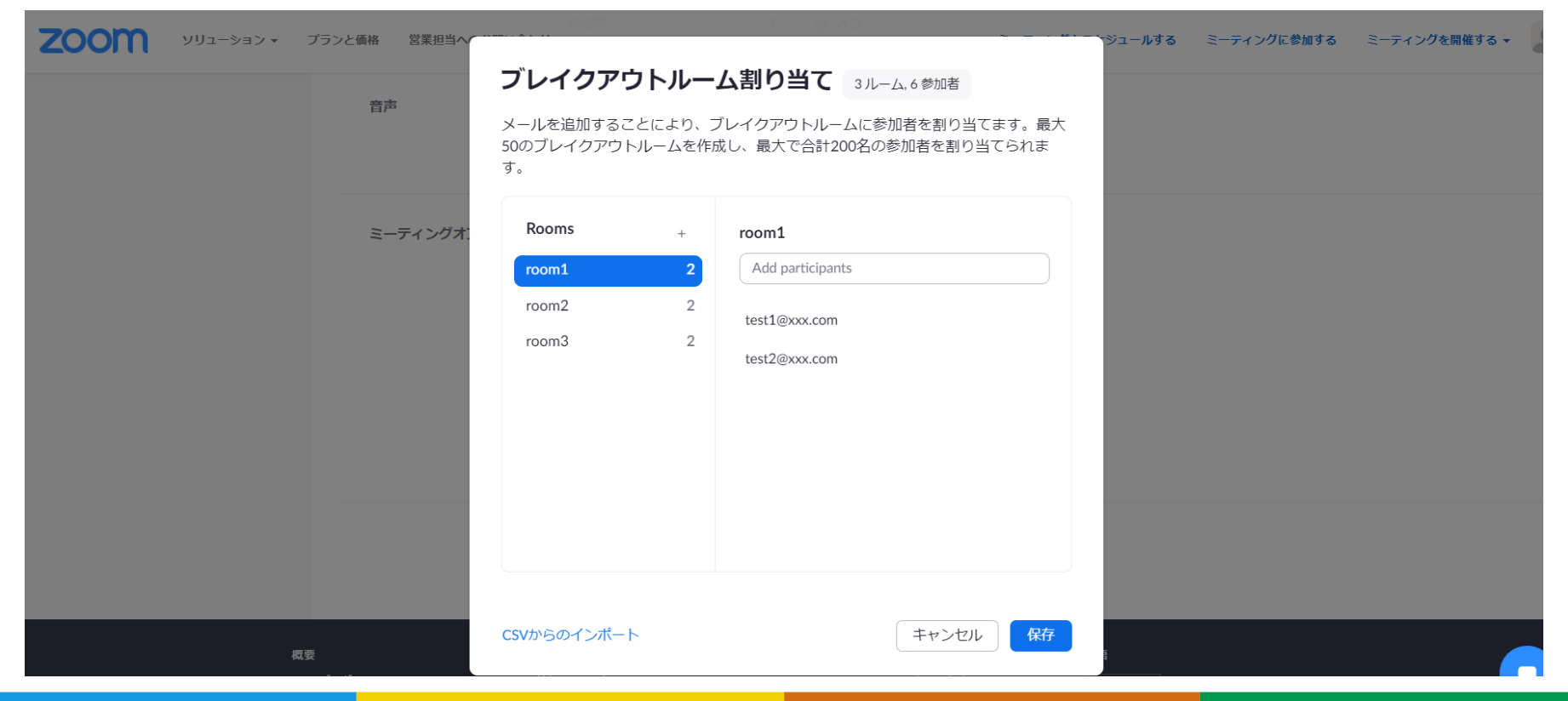

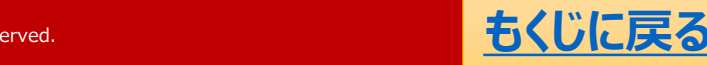